# Manual

## FÉRIAS SIGRH

Gestor

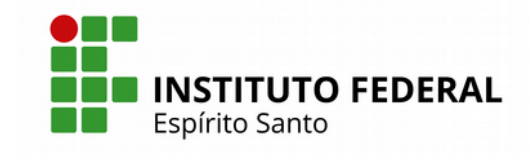

### SUMÁRIO

| A) ACESSO AO MÓDULO DE FÉRIAS DO SIGRH                                                        | .3 |
|-----------------------------------------------------------------------------------------------|----|
| 3) CONSULTAR FÉRIAS – UM SERVIDOR                                                             | .4 |
| C) CONSULTAR FÉRIAS – SERVIDORES DE UMA UNIDADE                                               | .6 |
| D) GERAR ARQUIVO DE FÉRIAS PARA ENVIO PELO SIAPENET                                           | .7 |
| E) INSERIR ARQUIVO DE LEITURA DE RESPOSTA DAS FÉRIAS DO SIAPE NO SIGRH?                       | 10 |
| F) CADASTRAR FÉRIAS DE UM SERVIDOR (Para os casos de impossibilidade sistêmica,               |    |
| cuja solicitação deverá ser feita formalmente pelo servidor com anuência da chefia imediata). | 10 |
| G) HOMOLOGAR/ALTERAR FÉRIAS DE UM SERVIDOR                                                    | 11 |
| H) VERIFICAR FÉRIAS NÃO HOMOLOGADAS PELA CHEFIA IMEDIATA                                      | 13 |
| ) VERIFICAR SERVIDORES ATIVOS SEM FÉRIAS MARCADAS POR ANO                                     | 14 |
| I) INTERROMPER FÉRIAS – MÊS CORRENTE                                                          | 14 |
| () INTERROMPER FÉRIAS – MESES ANTERIORES                                                      | 16 |

### **III - MÓDULO DE FÉRIAS – ACESSO GESTOR**

#### A) ACESSO AO MÓDULO DE FÉRIAS DO SIGRH

- 1 Acessar o SIGRH através do link: https://sigrh.ifes.edu.br/sigrh/public/home.jsf
- 2 Clicar em "Entrar no sistema" e inserir matrícula e senha (a mesma usada no e-mail);
- 3 Acessar o botão "Módulos"

| ES-SIGRH - S         | stema Integrado de Ge   | stão de Recursos Huma      | nos                       |                 | Tempo de                 | Sessão: 01:15 S         |
|----------------------|-------------------------|----------------------------|---------------------------|-----------------|--------------------------|-------------------------|
|                      |                         |                            |                           | Módulos         | 🎲 Caixa Postal           | 🍃 Abrir Chamade         |
|                      |                         |                            |                           | 📽 Menu Servidor | 🔗 Alterar senha          | 😡 Ajuda                 |
| 🖁 Avaliação 丨 🔂 Capa | citação   🔍 Consultas   | 🤫 Escritório de Ideias   🔾 | 🕽 Férias   🧟 Serviços   🕻 | Solicitações    |                          |                         |
|                      |                         |                            |                           |                 | CALEN<br>DE PAGA         | DÁRIO DA FOLHA<br>MENTO |
| lão há notícias ca   | lastradas.              |                            |                           |                 | Período: Ab              | ertos 💌                 |
|                      |                         |                            |                           |                 | ABERT                    | os                      |
|                      |                         |                            |                           |                 | Evento                   | Período                 |
|                      |                         |                            |                           |                 | Homologação<br>de Férias | 01/09 a 29/09           |
|                      |                         | Acesso Rápido              |                           |                 |                          |                         |
|                      | Dados<br>Pessoais       | Solicitar<br>Afastamento   | Solicitação<br>Eletrônica | <b>X</b> Férias | Portal                   | do Servidor             |
| Bados<br>Funcionais  |                         |                            |                           |                 |                          |                         |
| Dados<br>Funcionais  | Sugestões<br>e Críticas | Capacitação                |                           |                 | Mini<br>Mensage          | ens                     |

#### 4 – Depois clicar no botão "Férias"

| io há notícias            | cadastradas                |                         |                 |                            |                           | DEPAG                   | AMENTO                         |
|---------------------------|----------------------------|-------------------------|-----------------|----------------------------|---------------------------|-------------------------|--------------------------------|
|                           |                            |                         | Módulos o       | lo SIGRH                   |                           |                         |                                |
| IENU PRINCIP              | AL.                        |                         |                 |                            |                           | PORTAIS                 |                                |
| 5                         | 99999<br>12                | 100                     | 6               | 2                          | R.                        | &                       | 2                              |
| ministração de<br>Pessoal | Agenda                     | Aposentadoria           | DAS             | Atendimento ao<br>Servidor | Auxílios/<br>Solicitações | Portal do Servidor      | Portal da Chefia da<br>Unidade |
| 22                        | 8                          |                         | 22              | 4                          | 0                         | 2                       | 2                              |
| liação Funcional          | Avaliação de<br>Desempenho | Banco de Vagas          | Capacitação     | Cadastro                   | Colegiados                | Portal do Gestor        | Portal da Auditoria            |
| 83                        | 2                          | Q                       | 4               |                            | ×                         | &                       | 2                              |
| Comissões                 |                            | Consultas<br>Funcionais | Dimensionamento | Escritório de Ideias       | Férias                    | Portal do Docente       | Portal do Aluno                |
| 6                         | <b>Š</b>                   | 2                       | •               |                            |                           | &                       |                                |
| Financeiro                |                            | Integração SIAPE        | Plano de Saúde  |                            |                           | Portal do<br>Estagiário |                                |
| UTROS SISTER              | IAS                        |                         |                 |                            |                           |                         |                                |

#### **B) CONSULTAR FÉRIAS – UM SERVIDOR**

1 – Dentro do Módulo Férias: Para consultar as férias de um servidor ou de todos os servidores de um setor, acessar o link "Consultar"

|                                                                                                    | 🥮 M                                                                                                    | ódulos       | 🍏 Caixa Postal  | 🍃 Abrir Chamado |
|----------------------------------------------------------------------------------------------------|----------------------------------------------------------------------------------------------------|--------------|-----------------|-----------------|
|                                                                                                    | -C M                                                                                                    | enu Servidor | 🔗 Alterar senha | 😡 Ajuda         |
| FÉRIAS                                                                                                    |                                                                                                    |              |                 |                 |
| Férias                                                                                                    |                                                                                                    |              |                 |                 |
| Férias     Bloquear Marcação de Exercício     Cadastrar     Cadastrar Lonçamento SIAPE     Consultar                                                                                                    | Calendário de Bloqueio de<br>D Cadastrar<br>D Consultar<br>Integração SIAPE                               | Férias       |                 |                 |
| 년 Homologar<br>단 Suspender                                                                                                    | <ul> <li>D Gerar Férias SIAPE</li> <li>D Ler Férias SIAPE</li> <li>Realizar Importação de Féri</li> </ul> | as           |                 |                 |
| Cronograma de Férias     Cronograma de Férias     Escala de Férias     Férias Marcadas em Periodos Bloqueados     Férias Não Homologadas     Histórico de Modificação de Férias     Mapa de Férias     Quantitativo de Férias Marcadas Por Exercício     Balatério de Créines de | <ul> <li>Hotivo para Suspensão de<br/>Cadastrar<br/>Listar/Alterar         </li> </ul>                    | : Férias     |                 |                 |
| <ul> <li>Belatório de Criticas de Penas</li> <li>Belatório Geral de Férias</li> <li>Servidores Ativos Sem Férias Marcadas Por Ano</li> </ul>                                                                                                    |                                                                                                    |              |                 |                 |

2 – A pesquisa poderá ser feita pelo nome do servidor. Marcar a opção "Servidor", digitar o nome do servidor no campo em branco e clicar no nome do servidor desejado, marcar a opção "Ano do Exercício", digitar o ano no campo em branco e depois clicar em "Buscar".

|                               | RUCCA DOR SERVIDOR                                                 |
|-------------------------------|--------------------------------------------------------------------|
| Considera                     | BUSCA POR SERVIDOR                                                 |
| Servidor:                     | 1683531 GEORGE ERICSSON LUCHI                                      |
|                               | 1784435 GEORGE FRANCISCO CORONA<br>1625465 GEORGE RODRIGUES LOYOLA |
| Unidade de Exercício:         |                                                                    |
|                               |                                                                    |
|                               |                                                                    |
|                               |                                                                    |
| Incluir Unidades Vinculadas   |                                                                    |
| Período de Férias:            | a a                                                                |
| Período de Homologação:       | a a                                                                |
| Período de Suspensão:         | a a                                                                |
| Categoria:                    | SELECIONE                                                          |
| Ano do Exercício:             | 2017                                                               |
| Situação:                     | SELECIONE 💌                                                        |
| Apenas Servidores Ativos Atu  | almente                                                            |
| Apenas Marcações Judiciais    |                                                                    |
| Exibir em formato de relatóri | 0                                                                  |
|                               | Buscar Cancelar                                                    |

3 – Na próxima tela, aparecerá o exercício de férias, conforme a pesquisa realizada. Clicar na cruz verde.

| ES - SIGRH - Sistema I                                                                                                    | ntegrado de Gestão d      | e Recursos Humai       | 105         |            |          |               |               | Tempo di       | : Scalo | 01:30     | S   |
|----------------------------------------------------------------------------------------------------|---------------------------|------------------------|-------------|------------|----------|---------------|---------------|----------------|---------|-----------|-----|
|                                                                                                    |                           |                        |             |            |          | 🗿 Módulo      |               | 🕼 Ceixe Postel |         | Abrir Che | med |
|                                                                                                    |                           |                        |             |            |          | Nonu B        | ervider       | Alterer sanha  |         | Ajude     |     |
| FÉRIAS > CONSULTA DE FÉR                                                                                                    | IAS DO SERVIDOR           |                        |             |            |          |               |               |                |         |           |     |
|                                                                                                    |                           | 8u s                   | CA POR S    | ERVIDO     | R        |               |               |                |         |           | _   |
| Servicer:                                                                                                    |                           | LOYOLA                 |             |            |          |               |               |                |         |           |     |
|                                                                                                    |                           |                        |             |            |          |               |               |                |         |           |     |
|                                                                                                    | 0.000                     |                        |             |            |          |               |               |                |         |           |     |
|                                                                                                    |                           | NO FEDERAL DO ESF      | NOID BANIO  | (11.00)    |          |               |               |                |         |           |     |
|                                                                                                    |                           |                        |             |            |          |               |               |                |         |           |     |
| Unidade de Exercício:                                                                                                    |                           |                        |             |            |          |               |               |                |         |           |     |
|                                                                                                    |                           |                        |             |            |          |               |               |                |         |           |     |
|                                                                                                    |                           |                        |             |            |          |               |               |                |         |           |     |
|                                                                                                    |                           |                        |             |            |          |               |               |                |         |           |     |
| Incluir Unidades Vinculadas                                                                                                    |                           |                        |             |            |          |               |               |                |         |           |     |
| Período de Périas:                                                                                                    |                           |                        |             |            |          |               |               |                |         |           |     |
| Período de Homologação:                                                                                                    |                           |                        |             |            |          |               |               |                |         |           |     |
| Período de Suspensão:                                                                                                    |                           |                        |             |            |          |               |               |                |         |           |     |
| Categoria:                                                                                                    | SELECIONE                 |                        |             |            |          |               |               |                |         |           |     |
| Ano do Exercício:                                                                                                    | 2017                      |                        |             |            |          |               |               |                |         |           |     |
| Situação:                                                                                                    | SELECIONE                 |                        |             |            |          |               |               |                |         |           |     |
| Apenas Servidores Ativos Atuair                                                                                                    | mente                     |                        |             |            |          |               |               |                |         |           |     |
| Apenas Marcações Judiciais                                                                                                    |                           |                        |             |            |          |               |               |                |         |           |     |
| Bxibir em formato de relatório                                                                                                    |                           |                        |             |            |          |               |               |                |         |           |     |
|                                                                                                    |                           |                        | luscar C    | ancelar    |          |               |               |                |         |           |     |
| . Exeandir                                                                                                    |                           |                        | erolher     |            |          | A L Marco Tor | No. Manage of | e Eádar        |         |           |     |
| : Férlas Homologadas                                                                                                    |                           | *:                     | érlas Nega  | das        |          | ? : Férlas P  | endente d     | le Homologação |         |           |     |
| Histórico de Modificação do                                                                                                    | Exercício                 |                        |             |            |          |               |               |                |         |           |     |
| : Histórico de Modificação do                                                                                                    | Exercício                 |                        |             |            |          |               |               |                |         |           |     |
| As informações exibidas em VBRMB                                                                                                    | LHO Indica que houve altr | ração, para ver a info | rmação ante | rior passe | o cursor | em cima.      |               |                |         |           |     |
| and the local of the local division of the local division of the l |                           | Exercicios             | e Férias    | ENCONTR    | ADOS (   | 1)            |               |                |         |           |     |
| REI - COORDENADORIA DE                                                                                                    | PAGAMENTO DE PE           | SSOAS                  |             |            |          |               |               |                |         |           |     |
| GEORGE RODRIGUES LOV                                                                                                    | DLA (1625465)             |                        |             |            |          |               |               |                |         |           |     |
|                                                                                                    |                           |                        |             |            |          |               |               |                |         |           |     |

4 – Ao clicar na cruz verde, aparecerá as parcelas incluídas e seu status (Férias Homologadas, Férias Negadas e Férias Pendente de Homologação). Observe o significado dos ícones destacados no retângulo azul.

| E STORN - 25               | error anoty  | 300 05 06340                              | and the second as the manual           | _             |              | O pris      | da la         | di mini mutati | A shirth a |
|----------------------------|--------------|-------------------------------------------|----------------------------------------|---------------|--------------|-------------|---------------|----------------|------------|
|                            |              |                                           |                                        |               |              | NC Han      | a Barvidar    | Alterer serbe  | G Aisle    |
|                            | e Edmus      | e Cranne                                  |                                        |               |              |             |               |                |            |
| PERLAS > CONSULTA D        | TERLAS       | DO SERVIDOR                               |                                        |               |              |             |               |                |            |
|                            |              |                                           | Busca                                  | POR SER       | TDOR         |             |               |                |            |
| Servidor:                  |              | SEORIGE ROORLIGU                          | ES LOYOLA                              |               |              |             |               |                |            |
|                            | [            |                                           |                                        |               |              |             |               |                |            |
|                            |              |                                           | UTO FEDERAL DO E SPIRI                 | TO BANTO (11) | (0)          |             |               |                |            |
|                            |              |                                           |                                        |               |              |             |               |                |            |
| Unidade de Exercício:      |              |                                           |                                        |               |              |             |               |                |            |
|                            |              |                                           |                                        |               |              |             |               |                |            |
| ] theiur Unicades Vincula  | ces          |                                           |                                        |               |              |             |               |                |            |
| Período de Férias:         | 0            |                                           |                                        |               |              |             |               |                |            |
| Período de Homologação     |              |                                           |                                        |               |              |             |               |                |            |
| Período de Suspensão:      |              |                                           | •                                      |               |              |             |               |                |            |
| Categoria:                 |              | -SELECIONE-                               |                                        |               |              |             |               |                |            |
| Ano do Exercício:          | 3            | 2017                                      |                                        |               |              |             |               |                |            |
| Situeção:                  |              | - SELECIONE                               |                                        |               |              |             |               |                |            |
| Apenas Servidores Ativo    | s Atualmente |                                           |                                        |               |              |             |               |                |            |
| Apenas Marcações Judio     | iais         |                                           |                                        |               |              |             |               |                |            |
| Bribir em formato de rel   | atório       |                                           |                                        |               |              |             |               |                |            |
|                            |              |                                           | Bus                                    | car Cano      | siar         |             |               |                |            |
|                            |              |                                           |                                        |               |              |             |               |                |            |
| t Expandir                 |              |                                           | ······································ | other         |              | · Visua     | lizar Mapa de | Férlas         |            |
| Histórico de Medifica      | do do Exer   | ricia                                     |                                        | tas Negadas   |              | ( ) Penas   | Pendence de   | Homologação    |            |
| Histórico de Modifica      | do do Exer   | ciclo                                     |                                        |               |              |             |               |                |            |
|                            |              |                                           |                                        |               |              |             |               |                |            |
| As informações exibidas en | VERMELHO     | indica que houve an                       | teração, para ver a inform             | ação anterior | passe o curp | or em cima. |               |                |            |
|                            |              | the special rate of the local distance of | Exencicion de                          | FÉRIAS ENG    | ONTRADOS     | (1)         |               |                |            |
| REI - COORDENADOR          | IA DE PAG    | AMENTO DE P                               | ESSOAS                                 |               |              |             |               |                |            |
|                            | S LOYOLA     | (1625465)                                 |                                        |               |              |             |               |                |            |
| Exercício                  | Inicio Ad    | puls                                      | Término Aquis                          | Dias          | Abono        | Origem      | Status        | Judicials      |            |
| 2017                       | 01/01/20     | 127                                       | 31/12/2017                             | 30            | Não          | SIGRH       | Incluída      | Não            | × 🖻        |
| Período                    | Dias         | Inicio                                    | Término                                |               | Adlant       | otname      |               | Grat. Natalina |            |
| 1                          | 10           | 22/05/2017                                | 31/05/2017                             |               | ,            | 180         |               | Sim            | -          |
| 2                          | 10           | 24/07/2017                                | 02/08/2017                             |               | ,            | 80          |               | Não            | -          |
|                            |              |                                           |                                        |               |              |             |               |                |            |

#### C) CONSULTAR FÉRIAS – SERVIDORES DE UMA UNIDADE

1 - Clicar em "Consultar"

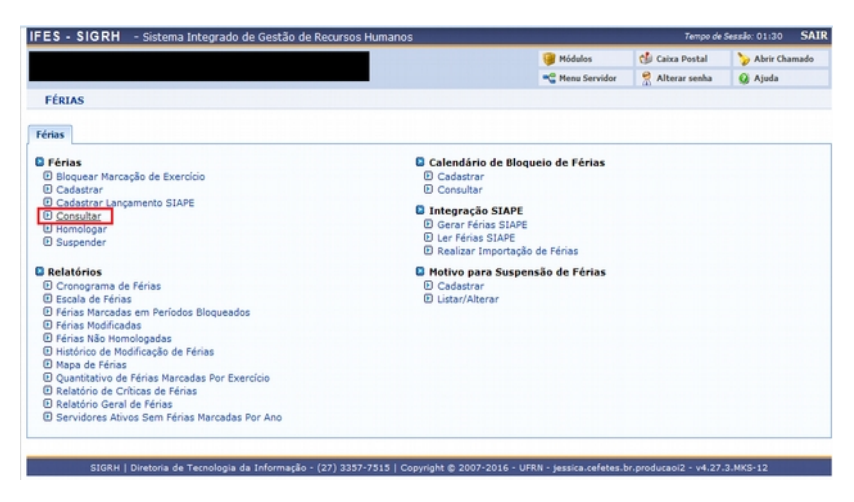

2 – Marcar o campo "Unidade de Exercício" e selecionar a unidade desejada; Marcar o campo "Ano do Exercício" e escrever o ano desejado. Por fim, clicar em "Buscar"

| FES - SIGRH - Sistema I        | Integrado de Gestã | o de Recursos Humanos              |                                        | Tempo de        | Sessio: 01:30 SAI |
|--------------------------------|--------------------|------------------------------------|----------------------------------------|-----------------|-------------------|
|                                |                    |                                    | 🞯 Módulos                              | 🅼 Caixa Postal  | 🍃 Abrir Chamado   |
|                                |                    |                                    | 📲 Menu Servidor                        | 😤 Alterar senha | 🚱 Ajuda           |
| FÉRIAS > CONSULTA DE FÉ        | RIAS DO SERVIDOR   |                                    |                                        |                 |                   |
|                                |                    |                                    |                                        |                 |                   |
|                                |                    | BUSCA POR SEF                      | IVIDOR                                 |                 |                   |
| Servidor:                      |                    |                                    |                                        |                 |                   |
|                                | 11.02.37.12.( REI  | - COORDENADORIA DE PAGAMEN         | TO DE PESSO                            |                 |                   |
|                                | 3                  | REI - REITORIA - PRO-REITORIA DE I | DESENVOLVIMENTO INSTITUC (11.02.37.12  | n -             |                   |
|                                |                    | REI - COORD DE DESENVOLVI          | MENTO DE PESSOAS (11.02.37.12.01.04)   |                 |                   |
|                                |                    | REI - COORDENADORIA DE AT          | ENCAO A SAUDE (11.02.37.12.01.05)      |                 |                   |
| 1 Unidada da Conseñeias        |                    | EI - COORDENADORIA DE CA           | ADASTRO DE PESSOAS (11.02.37.12.01.02) |                 |                   |
| V Unidade de Exercicio:        |                    | EI - COORDENADORIA DE LE           | GISLACAO E NORMAS (11.02.37.12.01.06)  |                 |                   |
|                                |                    | REI - COORDENADORIA DE PA          | GAMENTO DE PESSOAS (11.02.37.12.01.03  | 5)              |                   |
|                                |                    | REI - DIRETORIA DE PLANEJAME       | NTO (11.02.37.12.02)                   |                 |                   |
|                                |                    | B C REI - DIRETORIA DE TECNOLOGI   | A DA INFORMACAO (11.02.37.12.03)       | 1               |                   |
|                                |                    | REI - SECRETARIA DA PRODI (11.     | 02.37.12.04)                           | -               |                   |
| Incluir Unidades Vinculadas    |                    |                                    |                                        |                 |                   |
| Período de Férias:             | <b>a</b>           | a                                  |                                        |                 |                   |
| Período de Homologação:        |                    | a                                  |                                        |                 |                   |
| Período de Suspensão:          |                    | a                                  |                                        |                 |                   |
| Categoria:                     | SELECIONE          | ×                                  |                                        |                 |                   |
| Ano do Exercício:              | 2016               |                                    |                                        |                 |                   |
| Situação:                      | SELECIONE          |                                    |                                        |                 |                   |
| Apenas Servidores Ativos Atu   | almente            |                                    |                                        |                 |                   |
| Apenas Marcações Judiciais     |                    |                                    |                                        |                 |                   |
| Exibir em formato de relatório | 0                  |                                    |                                        |                 |                   |
|                                |                    | Buscar Can                         | celar                                  |                 |                   |
|                                |                    |                                    |                                        |                 |                   |

3 – Na mesma tela aparecerá os servidores com férias marcadas no ano de exercício pesquisado. Ao clicar na cruz verde, aparecerá os períodos marcados para cada servidor.

| ⊕:Đ<br>V:Fe | kpandir<br>Erias Homologa | das                 |                            | ≕: Recolh<br>≭: Férias | er<br>Negadas |               | Visualizar Mapa d<br>?: Férias Pendente d | le Férias<br>le Homologação |     |   |
|-------------|---------------------------|---------------------|----------------------------|------------------------|---------------|---------------|-------------------------------------------|-----------------------------|-----|---|
| ⇒ H         | istórico de Mod           | ificação do Exercíc | io                         |                        |               |               |                                           |                             |     |   |
| As in       | formações exibid          | as em VERMELHO ind  | ica que houve alteração, p | ara ver a inf          | ormação a     | nterior passe | e o cursor em cima.                       |                             |     |   |
|             |                           |                     | Exercici                   | DS DE FÉRI <i>l</i>    | S ENCONT      | RADOS (2)     |                                           |                             |     |   |
| REI         | - COORDENA                | DORIA DE PAGAM      | ENTO DE PESSOAS            |                        |               |               |                                           |                             |     |   |
| DE          | BORAH PINTO               | CORREA (2269181)    |                            |                        |               |               |                                           |                             |     |   |
|             | Exercício                 | Início Aquis        | Término Aquis              | Dias                   | Abono         | Origem        | Status                                    | Judiciais                   |     |   |
| •           | 2016                      | 30/12/2015          | 29/12/2016                 | 30                     | Não           | SIGRH         | Paga/Marcada                              | Não                         | 1 🦻 | é |
| GE          | ORGE RODRIGU              | IES LOYOLA (16254   | 65)                        |                        |               |               |                                           |                             |     |   |
|             | Exercício                 | Início Aquis        | Término Aquis              | Dias                   | Abono         | Origem        | Status                                    | Judiciais                   |     |   |
|             | CALICICIO                 |                     |                            |                        |               | Cince         | Dense (Manara da                          | A12 -                       |     |   |

#### D) GERAR ARQUIVO DE FÉRIAS PARA ENVIO PELO SIAPENET

1 – Clicar em "Gerar Férias SIAPE"

| - Sistema integrado de Gestao de Recur         | sos Humanos                                         | Tempo de        | Sessão: 01:30 | SA    |
|------------------------------------------------|-----------------------------------------------------|-----------------|---------------|-------|
|                                                | 🞯 Módulos                                           | 🍏 Caixa Postal  | 🍃 Abrir Cha   | amado |
|                                                | n Menu Servidor                                     | 🔗 Alterar senha | 😡 Ajuda       |       |
| FÉRIAS                                         |                                                     |                 |               |       |
| there a                                        |                                                     |                 |               |       |
| cnas                                           |                                                     |                 |               | _     |
| Férias                                         | Calendário de Bloqueio de Férias                    |                 |               |       |
| Bloquear Marcação de Exercício                 | Cadastrar                                           |                 |               |       |
| Cadastrar                                      | Consultar                                           |                 |               |       |
| Cadastrar Lançamento SIAPE                     | D Internetic CIADE                                  |                 |               |       |
| Consultar                                      | C Integração SIAPE                                  |                 |               |       |
| Homologar                                      | C Gerar Ferias SLAFE                                |                 |               |       |
| Suspender                                      | El Cer Penas STAPE El Realizar Importação de Férias |                 |               |       |
| Relatórios                                     | Motivo para Suspensão de Férias                     |                 |               |       |
| Cronograma de Férias                           | Cadastrar                                           |                 |               |       |
| Escala de Férias                               | Listar/Alterar                                      |                 |               |       |
| E Férias Marcadas em Períodos Bloqueados       |                                                     |                 |               |       |
| Férias Modificadas                             |                                                     |                 |               |       |
| E Férias Não Homologadas                       |                                                     |                 |               |       |
| Histórico de Modificação de Férias             |                                                     |                 |               |       |
| Mapa de Férias                                 |                                                     |                 |               |       |
| Ouantitativo de Férias Marcadas Por Exercício  |                                                     |                 |               |       |
| El Relatório de Críticas de Férias             |                                                     |                 |               |       |
| Relatório Geral de Férias                      |                                                     |                 |               |       |
| D Candidaras Athens Cam Eddas Massadas Des Ana |                                                     |                 |               |       |

2 – Na próxima tela, escolher o "Mês/Ano de referência do processamento" igual ao mês da folha de pagamento vigente e clicar em "Gerar Arquivo"

|                                                                                                    | Mádulos                                                                                                    | Caixa Postal                                                                      | > Abrir Cha                                    |
|----------------------------------------------------------------------------------------------------|----------------------------------------------------------------------------------------------------|-----------------------------------------------------------------------------------|------------------------------------------------|
|                                                                                                    | Mana Canidar                                                                                                    | Alterar conha                                                                     | 6 Ainda                                        |
|                                                                                                    | - HERE DELYING                                                                                                    | A Parteral Senna                                                                  | W class                                        |
| IIAS > GERAR ARQUIVO DE FÉRIAS                                                                                                    |                                                                                                    |                                                                                   |                                                |
| Informe o periodo de datas para a geração do arquivo a ser enviado pelo SIAPE:                                                                                                    |                                                                                                    |                                                                                   |                                                |
| <ul> <li>Preencher o formulário informando o periodo de datas: será gerado um ar<br/>periodo.</li> <li>Caso o periodo não for preenchido: será perado o arquivo com todas as fr</li> </ul>                                                                                                    | rquivo com as férias que foram incluíd<br>frias que foram incluídas ou alteradas                                                                                                    | as ou alteradas durar                                                             | nte este                                       |
| Se especificado o ano de um exercício de férias, o arquivo gerado conterá ap                                                                                                    | enas os registros de férias, inclusos o                                                                                                    | u alterados, referente                                                            | es ao exercício                                |
| de ferias informado. Caso contrario, o arquivo contera registros de ferias, incluso                                                                                                    | os ou alterados, idependentemente de                                                                                                    | qual seja o exercicio                                                             | do mesmo.                                      |
| de tenas informado. Caso contrano, o arquivo contera registros de tenas, incluso<br>Se a opção "Não gerar férias que estão aguardando retorno do SIAP<br>exportadas e que estão aguardando o retorno do SIAPE.                                                                                                    | s ou alterados, idependentemente de<br>E" for marcada, não será incorporad                                                                                                    | qual seja o exercicio<br>o no arquivo as férias                                   | do mesmo.<br>s que já foram                    |
| de terias informado. Caso contránio, o arquivo conterá registros de terias, incluso<br>Se a opção "Não gerar férias que estão aguardando retorno do SIAP<br>exportadas e que estão aguardando o retorno do SIAPE.<br>A opção "Não (Ano de referência do processamento" será usada para r                                                                                                    | s ou alterados, idependentemente de<br>E" for marcada, não será incorporad                                                                                                    | qual seja o exercicio<br>o no arquivo as férias<br>o arquivo (por padrã)          | do mesmo.<br>s que já foram                    |
| de tenas informado. Caso contrano, o arquive contera registros de tenas, inclusos<br>Se a opção "Nõs gerar férias que estão aguardando e retorno do SIAP<br>exportadas e que estão aguardando o retorno do SIAPE.<br>A opção "Něs/Ano de referência do processamento" será usada para p<br>de geração do arquivo).                                                                                                    | s ou alterados, idependentemente de<br>E‴ for marcada, não será incorporad<br>popular o cabeçalho de identificação d                                                                       | quai seja o exercicio<br>o no arquivo as férias<br>o arquivo (por padrãi          | do mesmo.<br>s que já foram<br>o é o mês/ano   |
| de tenas informado. Caso contrano, o arquive contera registros de tenas, induso<br>Se a osçolo "Não gerar férias que estão aguardando retorno do SIAP<br>exportados e que estão aguardando o retorno do SIAP.<br>A opção "Hés/Ano de referência do processamento" será usada para p<br>de geração do arquivo).                                                                                                    | s ou alterados, idependentemente de<br>E‴ for marcada, não será incorporad<br>copular o cabeçalho de identificação d                                                                       | quai seja o exercicio<br>o no arquivo as férias<br>o arquivo (por padrãi          | do mesmo.<br>s que já foram<br>o é o mês/ano   |
| de tenas informado. Caso contrano, o arguve contera registros de tenas, induso<br>Se a opção "Não gerar férias que estão aguardando retorno do SIAP<br>exportados e que estão aguardando retorno do SIAP.<br>A opção "Hés/Ano de referência do processamento" será usada para p<br>de geração do arguivo).<br>INFORME UM P                                                                                                    | s ou alterados, idependentemente de<br>E" for marcada, não será incorporad<br>sopular o cabeçalho de identificação d<br>ERÍODO                                                             | qual seja o exercicio<br>o no arquivo as férias<br>o arquivo (por padrãi          | do mesmo.<br>s que já foram<br>o é o mês/ano   |
| de tenas informado. Caso contrano, o arquive contrar registros de tenas, incluso<br>Se a opção "Não gerar ferias que estão aguardando e retorno do SIAP<br>exportadas e que estão aguardando e retorno do SIAPE.<br>A opção "Nês/Ano de referência do processamento" será usada para p<br>de geração do arquivo).<br>INFORME UM P<br>Ano de Exercício:                                                                                                    | s ou alterados, idependentemente de<br>E" for marcada, não será incorporad<br>popular o cabeçalho de identificação d<br>ERÍODO                                                             | qual seja o exercicio<br>o no arquivo as férias<br>o arquivo (por padrãi          | o do mesmo.<br>s que já foram<br>o é o mês/ano |
| de tenas informado. Caso contrano, o arquive contrar registros de tenas, incluso<br>Se a opção "Não gerar ferias que estão aguardando e retorno do SIAP<br>exportadas e que estão aguardando o retorno do SIAPE.<br>A opção "N&s/Ano de referência do processamento" será usada para p<br>de geração do arquivo).<br>INFORME UM P<br>Ano de Exercício:<br>Data de Início:                                                                                                    | s ou alterados, idependentemente de<br>E" for marcada, não será incorporad<br>oopular o cabeçalho de identificação d<br>ERÍODO                                                             | qual seja o exercicio<br>o no arquivo as férias<br>o arquivo (por padrã           | do mesmo.<br>s que já foram<br>o é o měs/ano   |
| de tenas informado. Caso contrano, o arquive contera registros de tenas, incluso<br>Se a opção "Nõs gerar ferias que estão aguardando retorno do SIAP<br>exportadas e que estão aguardando o retorno do SIAPE.<br>A opção "Něs/Ano de referência do processamento" será usada para p<br>de geração do arquivo).<br>INFORME UM P<br>Ano de Exercício:<br>Data de Inicio:<br>Data de Término:                                                                                                 | s ou alterados, idependentemente de<br>E" for marcada, não será incorporad<br>oopular o cabeçalho de identificação d<br>ERÍODO                                                             | quai seja o exercicio<br>o no arquivo as férias<br>o arquivo (por padrã           | do mesmo.<br>s que já foram<br>o é o mês/ano   |
| de tensa informado. Caso contrano, o arquive contrar registros de tensa, incluso<br>Se a opção "Não gerar férias que estão aguardando e retorno do SIAP<br>exportados e que estão aguardando e retorno do SIAPE.<br>A opção "Hês/Ano de referência do processamento" será usada para p<br>de geração do arquivo).<br>INFORME UM P<br>Ano de Exercício:<br>Data de Inicio:<br>Data de Inicio:<br>Més/Ano de referência do processamento:<br>Outubro V/1/                                     | s ou alterados, idependentemente de<br>E" for marcada, não será incorporad<br>oopular o cabeçalho de identificação d<br>ERÍODO                                                             | quai seja o exercicio<br>o no arquivo as férias<br>o arquivo (por padrã           | do mesmo.<br>s que já foram<br>o é o mês/ano   |
| de tenas informado. Caso contrano, o arquive contrar registros de tenas, incluso<br>Se a opção "Não gerar feiras que estão aguardando e retorno do SIAP<br>exportadas e que estão aguardando e retorno do SIAPE.<br>A opção "Não/Ano de referência do processamento" será usada para p<br>de geração do arquivo).<br>INFORME: UM P<br>Ano de Exercício:<br>Data de Inicio:<br>Data de Término:<br>Mão/Ano de referência do processamento; Outubro " / 10"                                   | s ou alterados, idependentemente de<br>E" for marcada, não será incorporad<br>popular o cabeçalho de identificação d<br>ERÉODO                                                             | qual seja o exercicio<br>o no arquivo as férias<br>o arquivo (por padrã           | do mesmo.<br>s que já foram<br>o é o mês/ano   |
| de tenas informado. Caso contrano, o arguve contera registros de tenas, incluso<br>Se a opção "Não gerar ferias que estão aguardando e retorno do SIAP<br>exportadas e que estão aguardando o retorno do SIAPE.<br>A opção "Něs/Ano de referência do processamento" será usada para p<br>de geração do arguvo).<br>INFORME UM P<br>Ano de Exercício:<br>Data de Inicio:<br>Data de Término:<br>Mês/Ano de referência do processamento:<br>Outubro v //<br>Não gerar fein<br>Case Anama      | s ou alterados, idependentemente de<br>E" for marcada, não será incorporad<br>popular o cabeçalho de identificação d<br>ERÍODO<br>1015<br>2015<br>2016<br>2020                             | qual seja o exercico<br>o no arquivo as férias<br>o arquivo (por padrã<br>sIAPE.  | do mesmo.<br>s que já foram<br>o é o mês/ano   |
| de tenas informado. Caso contrano, o arguve contrar registros de tenas, incluso<br>Se a opção "Não gerar férias que estão aguardando e retorno do SIAP<br>exportados e que estão aguardando o retorno do SIAPE.<br>A opção "NHAS/Ano de referência do processamento" será usada para p<br>de geração do arguivo).<br>INFORME UM P<br>Ano de Exercício:<br>Data de Inicio:<br>Data de Inicio:<br>Mês/Ano de referência do processamento:<br>Outubro v //i<br>Não gerar féri<br>Gerar Arguivo | s ou alterados, idependentemente de<br>E" for marcada, não será incorporad<br>oppular o cabeçalho de identificação d<br>ERÍODO<br>1016<br>as que estão aguardando retorno do 5<br>Cancelar | qual seja o exercico<br>o no arquivo as férias<br>o arquivo (por padrãi<br>SIAPE. | do mesmo.<br>s que já foram<br>o é o mês/ano   |

3 - O sistema gerará um arquivo em formato ".txt". Salvar esse arquivo em pasta no computador a ser definida pela Unidade de Gestão de Pessoas (UGP).

| RIAS > GERAR ARQUIVO DE FÉRIAS                                                                |                                                                                                    |
|-----------------------------------------------------------------------------------------------|----------------------------------------------------------------------------------------------------|
| Informe o período de datas para a geração do a                                                | arquivo a ser enviado pelo SIAPE:                                                                                                    |
| <ul> <li>Preencher o formulário informando o per<br/>período.</li> </ul>                      | ríodo de datas: será gerado um arquivo com as férias que foram incluidas ou alteradas durante este                                                                                                    |
| <ul> <li>Caso o periodo não for preenchido: será</li> </ul>                                   | a gerado o arquivo com todas as férias que foram incluídas ou alteradas, independente da data.                                                                                                    |
| Se especificado o ano de um exercício de fé<br>de férias informado. Caso contrário, o arquivo | érias, o arquivo gerado conterá apenas os registros de férias, inclusos ou alterados, referentes ao exercici<br>conterá registros de férias, inclusos ou alterados, idependentemente de qual seja o exercicio do mesmo.                                        |
| Se a opção "Não gerar férias que estão<br>exportadas e que estão aguardando o retorno o       | <ul> <li>aguardando retorno do SIAPE" for marcada, não será incorporado no arquivo as férias que já foral<br/>do SIAPE.</li> </ul>                                                                                                    |
| de geração do arquivo).                                                                       |                                                                                                    |
|                                                                                               |                                                                                                    |
|                                                                                               | INFORME UM PERÍODO                                                                                                    |
| An                                                                                            | INFORME UM PERÍODO                                                                                                    |
| An                                                                                            | INFORME UM PERÍODO<br>no de Exercício:                                                                                                    |
| An<br>Da                                                                                      | INFORME UM PERÍODO<br>no de Exercício:<br>Data de Início:                                                                                                    |
| An<br>Da<br>Mês/Ano de referência do p                                                        | INFORME UM PERÍODO<br>no de Exercício:<br>Data de Início:<br>sta de Término:<br>urocessamento: Outubro 📦 / 2016                                                                                                    |
| An<br>De<br>Měs/Ano de referência do p                                                        | INFORME UM PERÍODO<br>to de Exercício:<br>Data de Inicio:<br>ta de Término:<br>rocessamento:<br>Outubro v / 2016<br>Não gerar férias que estão aguardando retormo do SIAPE.                                                                                    |
| An<br>De<br>Měs/Ano de referência do p                                                        | INFORME UM PERÍODO<br>to de Exercício:<br>Data de Inicio:<br>ta de Término:<br>trocessamento: Outubro v / 2016<br>Não gerar férias que estão aguardando retormo do SIAPE.<br>Gerar Arquivo Cancelar                                                            |
| An<br>De<br>Měs/Ano de referência do p                                                        | INFORME UM PERÍODO<br>no de Exercício:<br>Data de Início:<br>Esta de Término:<br>Untubre , / 2016<br>Não gerar férias que estão aguardando retorno do SIAPE.<br>Gerar Arquivo Cancelar<br>Cerar Arquivo                                                        |
| An<br>De<br>Měs/Ano de referência do p                                                        | INFORME UM PERÍODO<br>to de Exercício:<br>Data de Inicio:<br>ta de Término:<br>São gerar ferias que estão aguardando retorno do SIAPE.<br>Gerar Arquivo<br>Cancelar<br>Bibixar Arquivo<br>Arquivo Disponível para Download                                     |
| An<br>Da<br>Měs/Ano de referència do p<br>PROG-FERIAS_03102016.txt                            | INFORME UM PERÍODO<br>to de Exercício:<br>Data de Inicio:<br>ta de Término:<br>Trocessamento:<br>Outubro v/ 2016<br>Não gerar férias que estão aguardando retorno do SIAPE.<br>Gerar Arquivo<br>Cancelar<br>Blakar Arquivo<br>ARQUIVO DISPONÍVEL PARA DOWNLOAD |

4 – Em seguida, incluir o arquivo no Siapenet em "Obtenção e Envio de Arquivos". Observar o prazo de envio no cronograma mensal da folha disponibilizado no Siapenet.

| (-) () https://www              | 4.siapenet.gov.br/orgao/Paginalnicial.do?me                                         | STAPENET - Internet Explorer                                                                                    |
|---------------------------------|-------------------------------------------------------------------------------------|----------------------------------------------------------------------------------------------------|
|                                 | SRASI                                                                               | Shttps://www.siapenet.gov.br/seguro/Orgao/intermediario.asp70Ditem=258&NomeDiretorio=Arquivos                   |
| Siap                            | Sistema Integrado de<br>Administração de<br>Recursos Humanos<br>Bem-vindo ao Sistem | Acesso à Informação BRASE<br>Siaper Sistema Integrado de<br>Administração de Miciotationados<br>Miciotationados |
| Você está aqui: Página Ini      | cial                                                                                |                                                                                                    |
| Órgão                           | Informe Órgão                                                                       | Obtengão de Arquivos Envio de Arquivos                                                                          |
| Página Inicial                  |                                                                                     | Consulta situatão dos anxivos                                                                                   |
| Administrador do Sistema        | CONSIGNATÁRIAS - CONTRATO                                                           | Selecione uma opção no Envia Arguivos                                                                           |
| Atualização Cadastral           | Brasilia, 01 de Junho de 2016                                                       | Nome:                                                                                                    |
| Consignatario                   | consignatarios em operação no stare (                                               |                                                                                                    |
| Documentação e Legislação       | Salba Mais                                                                          | O SiapeNet é trito do esforço                                                                                   |
| Gestor do Sistema               | CGU oferece vaga na área de Web/i                                                   | buscar o melhor atendimento                                                                                     |
| Obtenção e Envio de<br>Arguivos | A Controladoria-Geral da União (CG                                                  | ao usuano.                                                                                                    |
| Órgão/UPAG                      | servidores tede                                                                     | Contracheque disponível: Setembro                                                                               |
| Segurança                       | Saiba Mais                                                                          |                                                                                                    |
| Mapa do Site                    |                                                                                     | Consulte: Cronograma SIAPE                                                                                      |
| Alő SEGEP                       |                                                                                     |                                                                                                    |
| Sair                            |                                                                                     |                                                                                                    |
|                                 |                                                                                     |                                                                                                    |
|                                 |                                                                                     |                                                                                                    |

5 – No campo "Arquivos dentro do Período de Envio" escolher a opção "Férias", selecionar "Procurar" e inserir o arquivo ".txt" gerado no SIGRH e depois "Enviar arquivo";

| A Construction of Fage                            |                                                        |                                                                                                    |          |
|---------------------------------------------------|--------------------------------------------------------|----------------------------------------------------------------------------------------------------|----------|
|                                                   | 4.siapenet.gov.br/orgao/Paginalnicial.do?me            | SIAPENET - Internet Explorer                                                                                                    | <b>x</b> |
|                                                   | 📀 BRASII                                               | S https://www.siapenet.gov.br/seguro/Orgao/intermediario.asp?IDItern=258&NomeDiretorio=Arquivos                                        |          |
| Siap<br>Boa tarde,<br>Você está aqui: Página Inic | Bem-vindo ao Sistem                                    | Acesso à informação BRASIL<br>Siapço Sistema Integrado de<br>Administração de Administração de<br>Recursos Humanos<br>Kecernos Humanos |          |
| Órgão                                             | Informe Órgão                                          | Obtenção de Arquivos Envio de Arquivos                                                                                                 |          |
| Página Inicial                                    |                                                        | ENVIO DE ARQUIVO                                                                                                    |          |
| Administrador do Sistema                          | CONSIGNATÁRIAS - CONTRATO                              |                                                                                                    |          |
| Atualização Cadastral                             | Brasilia, 01 de Junho de 2016                          | Arquivos dentro do Período de Envio: Férias                                                                                            |          |
| Consignatário                                     | consignatários em operação no SIAPE (                  | Name de Astrón                                                                                                    |          |
| Consultas                                         | Saiba Mais                                             | Nome do Arquivo. Procurar                                                                                                    |          |
| Documentação e Legislação                         |                                                        |                                                                                                    |          |
| Gestor do Sistema                                 | CGU oferece vaga na área de Web/1                      |                                                                                                    |          |
| Obtenção e Envio de<br>Arquivos                   | A Controladoria-Geral da União (CGI<br>servidores fede | Emiler anning                                                                                                    | - 11     |
| Órgão/UPAG                                        | Calles Mais                                            | Envia alguvo                                                                                                    |          |
| Segurança                                         | Salba Hais                                             | Atenção: O tamanho máximo permitido para o envio de arquivos é de 20MB.                                                                |          |
| Mapa do Site                                      |                                                        |                                                                                                    |          |
| Alő SEGEP                                         |                                                        | On armiuna améndra até às 20.00 baras das diss útais sarão presentadas no masmo dis. Anás asta barásio o pos fanis do                  |          |
| Sair                                              |                                                        | semana e feriados, o processamento ocorrerá na noite do primeiro dia útil seguinte.                                                    |          |
| Acesso SIAPE                                      |                                                        | 444 RETORNA                                                                                                    |          |

6 – No dia seguinte, acessar o Siapenet, clicar em "Obtenção e Envio de Arquivos" depois em "Consulta situação dos arquivos";

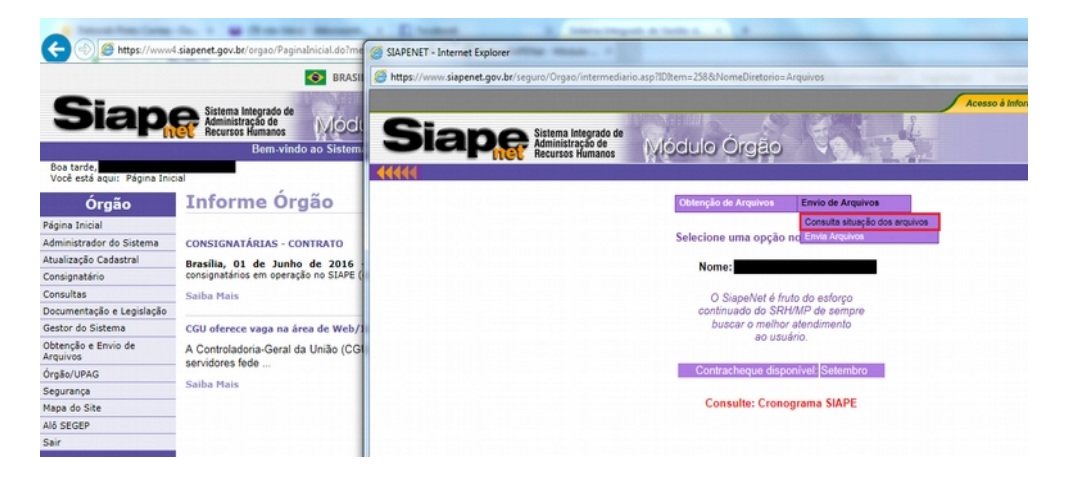

7 - Na próxima tela, Clicar em "Disponível para download"

| Table International                        | to, a m them been measured.                                                         | A E TANKAR              | R. Latera Hegerit & Solli-                         |                    |                     |                         |                          |
|--------------------------------------------|-------------------------------------------------------------------------------------|-------------------------|----------------------------------------------------|--------------------|---------------------|-------------------------|--------------------------|
| < 🕘 🧭 https://www4                         | siapenet.gov.br/orgao/Paginalnicial.do?me                                           | 🧑 SLAPENET - Internet E | kplorer                                            |                    |                     |                         |                          |
|                                            | 📀 BRASI                                                                             | https://www.siapene     | .gov.br/seguro/Orgao/intermediario.asp?IDItem=     | 258&NomeDiretorio= | Arquivos            | Ingeniete Preside       | 6                        |
| Siap                                       | Sistema Integrado de<br>Administração de<br>Recursos Humanos<br>Bem-vindo ao Sistem | Siap                    | Sistema Integrado de<br>Administração de<br>Miciol | ulo Órgão          |                     | Acesso è Informeçi      | BRASIL                   |
| Boa tarde,<br>Você está aqui: Página Inici | al                                                                                  | 44444                   |                                                    |                    |                     |                         |                          |
| Órgão                                      | Informe Órgão                                                                       |                         | Ob                                                 | tenção de Arquivos | Envio de Arquivos   |                         |                          |
| agina Inicial                              |                                                                                     |                         |                                                    | CONSULTA           | ARQUIVOS            |                         |                          |
| dministrador do Sistema                    | CONSIGNATÁRIAS - CONTRATO                                                           |                         |                                                    |                    |                     |                         |                          |
| ualização Cadastral                        | Brasilia, 01 de Junho de 2016                                                       | CPF Órgã                | io Nome Original                                   | N° Sequencial      | Data de Recebimento | Tipo do Arquivo         | Status                   |
| nsignatário                                | consignatários em operação no SIAPE (                                               | 2640                    | 6 PROG-FERIAS_29092016.txt                         | 542                | 29/09/2016 14:46:00 | Férias                  | Disponível para download |
| nsultas                                    | Saiba Mais                                                                          | 2640                    | 6 PROG-FERIAS_28092016-10.txt                      | 541                | 28/09/2016 18:11:00 | Férias                  | Rejeitado                |
| cumentação e Legislação                    |                                                                                     | 2640                    | 6 PROG-FERIAS_15092016.txt                         | 540                | 15/09/2016 17:06:00 | Férias                  | Disponível para download |
| stor do Sistema                            | CGU oferece yaga na área de Web/1                                                   | 2640                    | 6 PLANO_DE_SAUDE_15092016.txt                      | 539                | 15/09/2016 16:24:00 | Plano de Saúde          | Disponível para download |
| tenção e Envio de                          | A Controladoria Goral da União (CG                                                  | 2640                    | 6 PLANO_DE_SAUDE_15092016.bd                       | 538                | 15/09/2016 16:24:00 | Movimentação Financeira | Rejeitado                |
| quivos                                     | servidores fede                                                                     | 2640                    | 6 PLANO_DE_SAUDE_11082016-4.txt                    | 537                | 11/08/2016 17:01:00 | Plano de Saúde          | Disponivel para download |
| alio/UPAG                                  | Contra Maria                                                                        | 2640                    | 6 PLANO_DE_SAUDE_11082016-4.txt                    | 536                | 11/08/2016 17:01:00 | Movimentação Financeira | Rejeitado                |
| gurança                                    | Saiba Mais                                                                          | 2640                    | 6 PLANO_DE_SAUDE_10082016-1.txt                    | 535                | 10/08/2016 16:51:00 | Plano de Saúde          | Disponível para download |
| pa do Site                                 |                                                                                     | ddd arranus             |                                                    |                    |                     |                         |                          |
| SEGEP                                      |                                                                                     | TAN RETORNA             |                                                    |                    |                     |                         |                          |
| bir                                        |                                                                                     |                         |                                                    |                    |                     |                         |                          |
|                                            |                                                                                     |                         |                                                    |                    |                     |                         |                          |
|                                            |                                                                                     |                         |                                                    |                    |                     |                         |                          |
|                                            |                                                                                     |                         |                                                    |                    |                     |                         |                          |

8 - Na tela seguinte clicar em "Download" dos "Aceitos" e "Rejeitados"

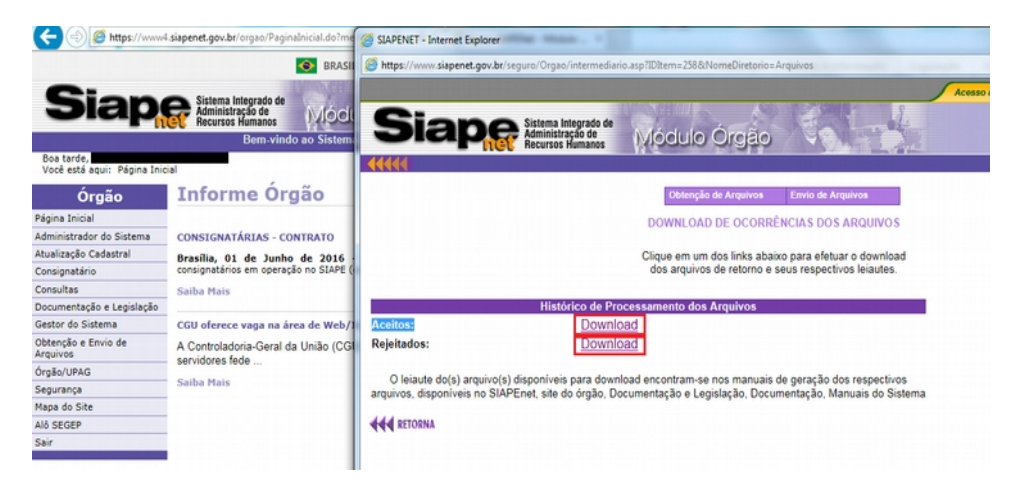

9 – Salvar os arquivos "Aceitos" e "Rejeitados" em pasta no computador a ser definida pela Unidade de Gestão de Pessoas (UGP).

#### E) INSERIR ARQUIVO DE LEITURA DE RESPOSTA DAS FÉRIAS DO SIAPE NO SIGRH

1 – Clicar em "Ler Férias SIAPE"

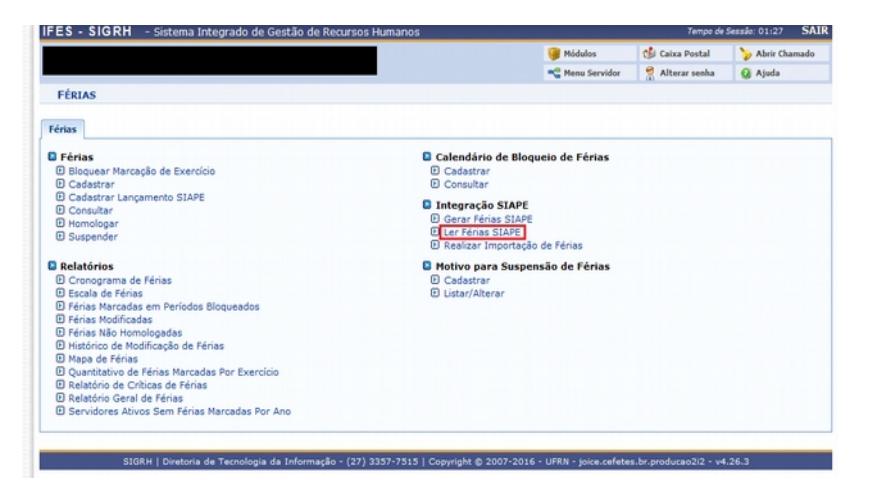

2 – Selecionar "Férias Aceitas" ou "Férias Rejeitadas", incluir o arquivo correspondente baixado do Siapenet (Aceitos ou Rejeitados) em "Selecionar arquivo" e depois clicar em "Ler arquivo".

| ES - SIGRH - Sistema Inte  | grado de Gestão de Recursos Humanos                                                                                                    |                                 | Tempo de              | Sessilo: 01:27 Si |
|----------------------------|----------------------------------------------------------------------------------------------------|---------------------------------|-----------------------|-------------------|
|                            |                                                                                                    | 🎯 Módulos                       | 🍪 Caixa Postal        | 🍃 Abrir Chamade   |
|                            |                                                                                                    | 📲 Menu Servidor                 | Alterar senha         | 🚱 Ajuda           |
| FÉRIAS > LEITURA DO ARQUIN | O DE FÉRIAS                                                                                                    |                                 |                       |                   |
| _                          |                                                                                                    |                                 |                       | _                 |
|                            | IDENTIFICAÇÃO DO ARQUIVO DE FÉRIA                                                                                                    | S GERADO PELO SIAPE             |                       |                   |
| Tip                        | o do arquivo: * 🖲 Férias Aceitas 💿 Férias Rejeitadas                                                                                                    |                                 |                       |                   |
|                            | Arquivo: * Seledonar arquivo Nenhum arquivo se                                                                                                    | lecionado.                      |                       |                   |
|                            | Ler arquivo Cance                                                                                                    | lar                             |                       |                   |
|                            | * Campos de preenchimento                                                                                                    | obrigatório.                    |                       |                   |
|                            |                                                                                                    |                                 |                       |                   |
|                            | Férias                                                                                                    |                                 |                       |                   |
| erenu i piesesia da        | Touch is to to to the second second sec | 2007 2016 UEBN dates            | - h d 212 d           | 25.2              |
| SIGKH   Diretoria de       | recnologia da Informação - (27) 3357-7515   Copyright (                                                                                                    | 2007-2016 - UPKN - Joice.celete | s.or.producao2/2 - v4 | ~£6-3             |

- F) CADASTRAR FÉRIAS DE UM SERVIDOR (Para os casos de impossibilidade sistêmica, cuja solicitação deverá ser feita formalmente pelo servidor com anuência da chefia imediata)
- 1 Selecionar a opção "Cadastrar"

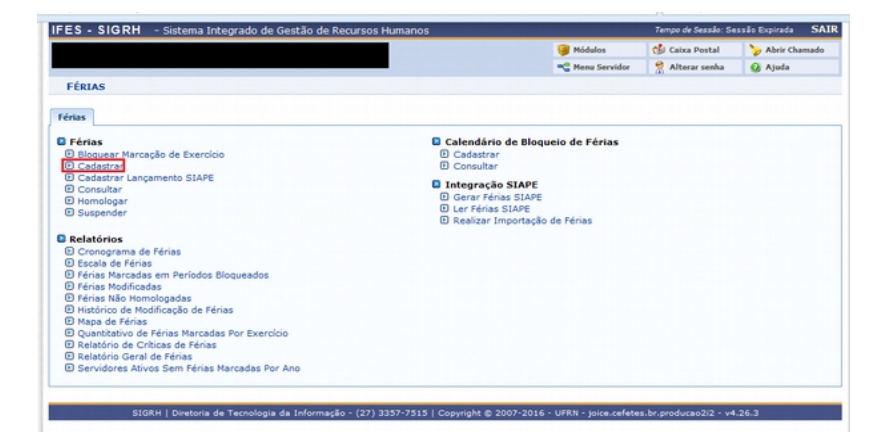

2 – Na tela seguinte, escolher "Sim" no campo "Homologado" e escolher o "Número de Parcelas". Aparecerá na mesma tela o campo para preencher a quantidade de "Dias" e "Início". Caso seja necessário, marcar os campos "Adiant. Salarial" e "Grat. Natalina". Por fim, clicar em "Cadastrar" e aparecerá a frase "Férias cadastradas com sucesso!"

| TRN - SIGRH -           | Sistema Integrado | de Gestão de Recursos Human | os                     |                 | Tempo de          | Sessão: 01:22 SA |
|-------------------------|-------------------|-----------------------------|------------------------|-----------------|-------------------|------------------|
|                         |                   |                             |                        | 🞯 Módulos       | 🕼 Caixa Postal    | 🍃 Abrir Chamado  |
|                         |                   |                             |                        | 📽 Menu Servidor | 🔗 Alterar senha   | 😡 Ajuda          |
| FÉRIAS > CADAST         | RO DE FÉRIAS      |                             |                        |                 |                   |                  |
|                         |                   |                             |                        |                 |                   |                  |
|                         |                   | IDENTIFIC                   | AÇÃO DO SERVIDOR       |                 |                   |                  |
| Servidor: *             |                   |                             |                        |                 |                   |                  |
| Siape:                  |                   | Data de Admissão:           | 30/12/2015             | Admissão na     | Origem: 30/12/201 | 5                |
| Regime de Trabalho:     | Estatutário       | Categoria: Técnico Ar       | dministrativo          | Operador de     | Raio-x: Não       |                  |
| Lotação:                |                   |                             |                        |                 |                   |                  |
| Cargo:                  |                   |                             |                        |                 |                   |                  |
|                         |                   | DAD                         | os das Férias          |                 |                   |                  |
| Consultar Férias M      | larcadas          |                             |                        |                 |                   |                  |
| DADOS DO EXERC          | ício              |                             |                        |                 |                   |                  |
| Exercício: 201          | 5                 |                             |                        |                 |                   |                  |
| Período Aquisitivo: 30/ | 12/2015 até 29/12 | /2016                       |                        |                 |                   |                  |
| Número de Dias: 30 d    | las               |                             |                        |                 |                   |                  |
| Homologado: * Sim       |                   |                             |                        |                 |                   |                  |
|                         |                   |                             |                        |                 |                   |                  |
| Justificativa:          |                   |                             |                        |                 |                   |                  |
|                         |                   | Quantidade máxima           | de caracteres: 0 / 320 |                 |                   |                  |
| DADOS DO PARC           | LAMENTO           |                             |                        |                 |                   |                  |
| Número de Parcelas:     | * 2 💌             |                             |                        |                 |                   |                  |
| Períodos                | Dias              | Início                      | Término                | Adiant. Salari  | al G              | rat. Natalina    |
| 1º Período              | * 10 💌            | *05/06/2017 P               | 14/06/2017             | V               |                   | V                |
| an aududu               | * 20 -            | +04/12/2017                 | 23/12/2017             | F1              |                   |                  |
| 2º Periodo              | - 20 (*)          | o of any now i              | 20/12/201/             |                 |                   |                  |

#### G) HOMOLOGAR/ALTERAR FÉRIAS DE UM SERVIDOR

1 – Clicar em "Homologar"

| FES - SIGRH - Sistema Integrado de Gestão de Recurs                                                                                                    | os Humanos                                                                                                    | Tempo o        |
|----------------------------------------------------------------------------------------------------|----------------------------------------------------------------------------------------------------|----------------|
|                                                                                                    | 🥥 Módulos                                                                                                    | 🍏 Caixa Postal |
|                                                                                                    | 🗨 Menu Servidor                                                                                                    | Alterar senha  |
| FERIAS                                                                                                    |                                                                                                    |                |
| Férias                                                                                                    |                                                                                                    |                |
| <ul> <li>Férias</li> <li>Bloquear Marcação de Exercício</li> <li>Cadastrar</li> </ul>                                                                                                    | <ul> <li>Calendário de Bloqueio de Férias</li> <li>Cadastrar</li> <li>Consultar</li> </ul>                                        |                |
| Cadastrar Lançamento SIAPE     Consultar     Homologar     Suspender                                                                                                    | <ul> <li>Integração SIAPE</li> <li>Gerar Férias SIAPE</li> <li>Ler Férias SIAPE</li> <li>Realizar Importação de Férias</li> </ul> |                |
| Relatórios     Cronograma de Férias     Cronograma de Férias     Férias Narcadas em Períodos Bloqueados     Périas Náo Homologadas     Histórico de Modificação de Férias     Mapa de Férias     Quantitativo de Férias Narcadas Por Exercício     Relatório Geral de Férias     Relatório Geral de Férias     Relatório Geral de Férias | <ul> <li>Motivo para Suspensão de Férias</li> <li>Cadastrar</li> <li>Listar/Alterar</li> </ul>                                    |                |

2 – Escolher o Campus e a Coordenadoria desejada e clicar em "Prosseguir".

|                                  | SELECIONE A UNIDADE                                    |
|----------------------------------|--------------------------------------------------------|
| 11.02<br>Unidade de Exercício: * | 37.12.( REI - DIRETORIA DE TECNOLOGIA DA INFORMACAO (1 |
| Incluir Unidades Vinculada       |                                                        |

3 – Clicar no botão amarelo para "Alterar Férias", caso necessário. Se não for o caso, pular para o item 5.

|    |           |               |                |      |            | 1       | ISTA D | E FÉRIAS        |                  |              |            |    |                                         |
|----|-----------|---------------|----------------|------|------------|---------|--------|-----------------|------------------|--------------|------------|----|-----------------------------------------|
|    | Nome (M   | atrícula)     |                |      |            |         | Unid   | lade do Exercíc | io               |              |            |    |                                         |
| 3  | 3         |               |                |      |            |         | REI -  | COORD GERAL     | DE SISTEMAS DE I | NFORMACAO    |            |    |                                         |
| Fé | RIAS DO   | SERVIDOR      |                |      |            |         |        |                 |                  |              |            |    |                                         |
|    |           |               | Exercícios     |      |            |         |        |                 | Parcelas         |              |            |    |                                         |
|    | Exercício | Início Aquis. | Término Aquis. | Dias | Status     | Período | Dias   | Início          | Término          | Adiant.      | Grat. Nat. |    |                                         |
|    | 2017      | 01/01/2017    | 31/12/2017     | 30   | Incluída   | 1       | 30     | 01/01/2017      | 30/01/2017       | Não          | Não        | 4  | 90                                      |
| 3  | JOAOZIN   | O TESTE DO    | IS (6856053)   |      |            |         | REI -  | DIRETORIA DE    | ECNOLOGIA DA I   | NFORMACAO    |            |    |                                         |
| 3  | 3         |               |                |      |            |         | REI -  | DIRETORIA DE    | ECNOLOGIA DA I   | NFORMACAO    |            |    |                                         |
| 3  | L         |               |                |      |            |         | REI -  | DIRETORIA DE    | ECNOLOGIA DA I   | NFORMACAO    |            |    |                                         |
| Fé | RIAS DO   | SERVIDOR      |                |      |            |         |        |                 |                  |              |            |    |                                         |
|    |           |               | Exercícios     |      |            |         |        |                 | Parcelas         |              |            |    |                                         |
|    | Exercício | Início Aquis. | Término Aquis. | Dias | Status     | Período | Dias   | Início          | Término          | Adiant.      | Grat. Nat. |    |                                         |
|    | 2016      | 01/01/2016    | 21/12/2016     | 20   | Alternatio | 1       | 14     | 04/01/2016      | 17/01/2016       | Não          | Não        | ۹, | -                                       |
|    | 2010      | 01/01/2016    | 31/12/2016     | 30   | Alterada   | 2       | 16     | 12/12/2016      | 27/12/2016       | Não          | Não        | ۹, |                                         |
|    |           |               |                |      |            | 1       | 5      | 02/01/2017      | 06/01/2017       | Não          | Não        | ۹, | -                                       |
|    | 2017      | 01/01/2017    | 31/12/2017     | 30   | Incluida   | 2       | 25     | 04/12/2017      | 28/12/2017       | Não          | Não        | 9, | 00                                      |
|    | 2018      | 01/01/2018    | 31/12/2018     | 30   | Incluída   | 1       | 30     | 01/01/2018      | 30/01/2018       | Não          | Não        | ۹, | - I I I I I I I I I I I I I I I I I I I |
| 3  | M         |               |                |      |            |         | REI -  | DIRETORIA DE    | ECNOLOGIA DA I   | NFORMACAO    |            |    |                                         |
| F  | RIAS DO   | SERVIDOR      |                |      |            |         |        |                 |                  |              |            |    |                                         |
|    |           |               | Exercícios     |      |            |         |        |                 | Parcelas         |              |            |    | 4                                       |
|    | Exercício | Início Aquis. | Término Aquis. | Dias | Status     | Período | Dias   | Início          | Término          | Adiant.      | Grat. Nat  | Ł  |                                         |
| ſ  | 2017      | 01/01/2017    | 31/12/2017     | 30   | Incluida   | 1       | 30     | 04/12/2017      | 02/01/2018       | Sim          | Não        | 9  | Ş                                       |
| ~  | R         |               |                |      |            |         | REI -  | COORD GERAL     | DE INFRAESTRUTU  | RA E TELECON | ٩U         |    | ŀ                                       |
| 3  |           |               |                |      |            |         |        |                 |                  |              |            |    |                                         |

4 – Na tela seguinte escolher a opção "Sim" em "Homologado" e caso seja preciso, alterar o "Número de Parcelas", quantidade de "Dias", "Início", marcar ou desmarcar a opção "Adiant. Salarial" e "Grat. Natalina". Por fim, clicar em "Alterar".

| ervidor:                                                                                                    |                                                            |                                                     | IDENTIF                                                                 | ICAÇÃO DO SE                                                                 | RVIDOR                                           |                       |                |
|----------------------------------------------------------------------------------------------------|------------------------------------------------------------|-----------------------------------------------------|-------------------------------------------------------------------------|------------------------------------------------------------------------------|--------------------------------------------------|-----------------------|----------------|
|                                                                                                    |                                                            |                                                     |                                                                         |                                                                              |                                                  |                       |                |
| iape:                                                                                                    |                                                            | Data                                                | a de Admissão                                                           | : 06/01/2014                                                                 |                                                  | Admissão na Origem:   | 06/01/2014     |
| tegime de Trabalh                                                                                                    | o: Estatutário                                             | Cate                                                | goria: Técnico                                                          | Administrativo                                                               |                                                  | Operador de Raio-x: N | 4ão            |
| otação: REI - DIRET                                                                                                    | TORIA DE TECNO                                             | LOGIA DA INFORMACA                                  | AO                                                                      |                                                                              |                                                  |                       |                |
| argo:                                                                                                    |                                                            |                                                     |                                                                         |                                                                              |                                                  |                       |                |
|                                                                                                    |                                                            |                                                     | DA                                                                      | DOS DAS FÉRI                                                                 | AS                                               |                       |                |
| Exercícios Pr                                                                                                    | ÓXIMOS                                                     |                                                     |                                                                         |                                                                              |                                                  |                       |                |
|                                                                                                    | E                                                          | xercícios                                           |                                                                         |                                                                              |                                                  | Parcelas              |                |
| Exercício Início Aquis.                                                                                                    | Término Aquis.                                             | Dias Status                                         | Origem                                                                  | Período                                                                      | Dias                                             | Início                | Término        |
|                                                                                                    | 24/12/2016                                                 | 20. 0                                               | C                                                                       | 1                                                                            | 16                                               | 11/02/2016            | 26/02/2016     |
| 2016 01/01/2016                                                                                                    | 31/12/2016                                                 | 30 Paga/Marcada                                     | biape                                                                   | 2                                                                            | 14                                               | 14/11/2016            | 27/11/2016     |
| Número de Dias: 30                                                                                                    | dias                                                       | 51/12/2017                                          |                                                                         |                                                                              |                                                  |                       |                |
| Número de Dias: 30<br>Homologado: * S<br>Justificativa:                                                                                           | im 💌                                                       | 31/12/2017                                          |                                                                         |                                                                              |                                                  |                       |                |
| Vimero de Dias: 30<br>Número de Dias: 30<br>Homologado: * 5<br>Justificativa:                                                                     | odias<br>im 💌                                              | 91/12/2017<br>Qu                                    | antidade máxim                                                          | a de caracteres: (                                                           | 0 / 320                                          |                       | ų              |
| Autoria Aquisitivo: 01<br>Número de Dias: 30<br>Homologado: * 5<br>Justificativa:                                                                 | Desejo notificar                                           | Qu<br>r, através de e-mail, e                       | antidade máxim<br>Ista operação de                                      | a de caracteres: (<br>e férias aos seus in                                   | 0 / 320<br>hteressados.                          |                       |                |
| Videncia Aquisitivo: 01<br>Número de Dias: 30<br>Homologado: * S<br>Justificativa:                                                                | Desejo notifican                                           | Qu<br>r, através de e-mail, e                       | antidade máxim<br>Ista operação de                                      | a de caracteres: (<br>e férias aos seus in                                   | 0 / 320<br>nteressados.                          |                       |                |
| Aduistivo: Oliver de Dias: 30<br>Número de Dias: 30<br>Homologado: * S<br>Justificativa:                                                          | Desejo notifican<br>CELAMENTO                              | Qu<br>r, através de e-mail, e                       | antidade máxim<br>Ista operação de                                      | a de caracteres: (<br>e férias aos seus in                                   | 0 / 320<br>nteressados.                          |                       |                |
| Pendo Aquisitivo: O<br>Número de Dias: 33<br>Homologado: * S<br>Justificativa:<br>DADOS DO PAR<br>Número de Parcelas:<br>Períodos                 | Desejo notificar<br>CELAMENTO<br>: *1 v<br>Dias            | Qu<br>r, através de e-mail, e<br>In                 | antidade máxim<br>ista operação de<br><b>ício</b>                       | a de caracteres: (<br>a férias aos seus i<br>Térmir                          | 0 / 320<br>nteressados.<br>10                    | Adiant. Salarial      | Grat. Natalina |
| ernoso Aquistivio: 01<br>Número de Dias: 31<br>Homologado: * S<br>Justificativa:<br>DADOS DO PAF<br>Número de Parcelas:<br>Períodos<br>1* Período | Desejo notificar<br>CELAMENTO<br>: * 1 •<br>Dias<br>* 30 • | Qu<br>r, através de e-mail, e<br>]<br>In<br>*04/12  | antidade máxim<br>ista operação de<br><b>ício</b><br>/2017              | a de caracteres: (<br>e férias aos seus i<br>Térmir<br>02/01/2(              | 0 / 320<br>nteressados.<br>no<br>D18             | Adiant. Salarial      | Grat. Natalina |
| ernoso Aquistivio: O)<br>Número de Dias: 33<br>Homologado: • S<br>Justificativa:<br>DADOS DO PAR<br>Número de Parcelas:<br>Períodos<br>1º Período | Desejo notificat<br>CELAMENTO<br>: * 1 -<br>Dias<br>* 30 - | Qu<br>r, através de e-mail, e<br>]<br>In<br>*(04/12 | antidade máxim<br>esta operação de<br><b>ício</b><br>/2017 📳<br>Alterar | a de caracteres: (<br>e férias aos seus in<br>Térmir<br>02/01/20<br>Cancelar | 0 / 320<br>nteressados.<br>no<br>018<br>< Voltar | Adiant. Salarial      | Grat. Natalina |

5 – Caso não seja preciso alterar as férias antes de homologar, clicar no botão verde para "Homologar Férias". Em seguida aparecerá a mensagem "Exercício(s) de férias homologado(s) com sucesso".

|    |           | 😂: N          | ✓: Férias<br>egar Homologi | já Ho<br>ação d | mologadas<br>le Férias | 😔: Hom<br>🔶: Cadast | iologar<br>trar Fé | Férias 🗶: Fé<br>rias 😺: Alter | rias com Homol<br>ar Férias 🔍 🔍 V | ogação Neg<br>Isualizar M | ada<br>apa de Féria | 15 |         |
|----|-----------|---------------|----------------------------|-----------------|------------------------|---------------------|--------------------|-------------------------------|-----------------------------------|---------------------------|---------------------|----|---------|
| Se | lecionar  | todos         |                            |                 |                        |                     |                    |                               |                                   |                           |                     |    |         |
|    |           |               |                            |                 |                        | L                   | ISTA D             | E FÉRIAS                      |                                   |                           |                     |    |         |
|    | Nome (M   | atrícula)     |                            |                 |                        |                     |                    | Unidade do E                  | xercício                          |                           |                     |    |         |
| 2  | A         |               |                            |                 |                        |                     |                    | REI - COORD G                 | SERAL DE SUPORT                   | E E SERVICO               | S DE TI             |    |         |
| 2  | 4         |               |                            |                 |                        |                     |                    | REI - COORD O                 | SERAL DE SUPORT                   | E E SERVICO               | S DE TI             |    |         |
| 3  | м         |               |                            |                 |                        |                     |                    | REI - COORD G                 | SERAL DE SUPORT                   | E E SERVICO               | S DE TI             |    |         |
| FÉ | RIAS DO   | SERVIDOR      |                            |                 |                        |                     |                    |                               |                                   |                           |                     |    |         |
|    |           |               | Exercícios                 |                 |                        |                     |                    |                               | Parcelas                          |                           |                     |    |         |
|    | Exercício | Inicio Aquis. | Término Aquis.             | Dias            | Status                 | Período             | Dias               | Início                        | Término                           | Adiant.                   | Grat. Nat.          |    |         |
|    |           | 01/01/2017    | 31/12/2017                 | 30              | Incluida               | 1                   | 30                 | 01/01/2017                    | 30/01/2017                        | Não                       | Não                 | ۹, | - 🔊 🛛 🕤 |
| 3  | 2017      |               |                            |                 |                        |                     |                    |                               |                                   |                           |                     |    |         |
| 3  | 2017      |               |                            |                 |                        |                     |                    |                               |                                   |                           |                     |    |         |

#### H) VERIFICAR FÉRIAS NÃO HOMOLOGADAS PELA CHEFIA IMEDIATA

| Férias                                                                                                    |                                                                                                    |
|----------------------------------------------------------------------------------------------------|----------------------------------------------------------------------------------------------------|
| Férias     Bloquear Marcação de Exercício     Cadastrar                                                                                                    | <ul> <li>Calendário de Bloqueio de Férias</li> <li>Cadastrar</li> <li>Consultar</li> </ul>                                        |
| Codastrar Lançamento SIAPE     Consultar     Homologar     Suspender                                                                                                    | <ul> <li>Integração SIAPE</li> <li>Gerar Férias SIAPE</li> <li>Ler Férias SIAPE</li> <li>Realizar Importação de Férias</li> </ul> |
| Relatórios     Cronograma de Férias     Cronograma de Férias     Eccala de Férias     Férias Marcadas em Períodos Bloqueados     Férias Modificadas     Férias Macadas em Períodos Bloqueados     Histórico de Modificação de Férias     Mapa de Férias     Quantitativo de Férias Marcadas Por Exercício     Relatório de Críticas de Férias     Relatório de Críticas mérias Marcadas Por Ano | <ul> <li>Motivo para Suspensão de Férias</li> <li>Cadastrar</li> <li>Listar/Alterar</li> </ul>                                    |

1 – Clicar em "Férias Não Homologadas".

2 – Na tela seguinte, aparecerá a relação de servidores com férias pendentes de homologação.

| treinamento<br>treinamento<br>Férias | TREI<br>Sistema Integrado de G<br>Emitido em | INAMENTO<br>Testão de Recursos Humanos<br>05/10/2016 16:20 |                    | 1          | treiname<br>treiname | ento        |
|--------------------------------------|----------------------------------------------|------------------------------------------------------------|--------------------|------------|----------------------|-------------|
|                                      | EXERCÍCIOS DE FÉ                             | ÉRIAS NÃO HOMOLOGAD                                        | 5.01.05)           |            |                      |             |
| Correction of the second             | ALL COORD                                    | Current de                                                 | Período Aquisitivo |            | Chan Inc.            | Data de     |
| Stape nome                           |                                              | Exercicio                                                  | Início             | Término    | Status               | atualização |
| <u>۵</u>                             |                                              | 2017                                                       | 01/01/2017         | 21/12/2017 | Incluida             | 01/09/201   |

#### I) VERIFICAR SERVIDORES ATIVOS SEM FÉRIAS MARCADAS POR ANO

1 - Clicar em "Servidores Ativos Sem Férias Marcadas Por Ano".

| <ul> <li>Périas</li> <li>Bloquear Marcação de Exercício</li> <li>Cadastrar</li> </ul>                                                                                                    | <ul> <li>Calendário de Bloqueio de Férias</li> <li>Cadastrar</li> <li>Consultar</li> </ul>                                        |
|----------------------------------------------------------------------------------------------------|----------------------------------------------------------------------------------------------------|
| <ul> <li>Cadastrar Lançamento SIAPE</li> <li>Consultar</li> <li>Homologar</li> <li>Suspender</li> </ul>                                                                                                    | <ul> <li>Integração SIAPE</li> <li>Gerar Férias SIAPE</li> <li>Ler Férias SIAPE</li> <li>Realizar Importação de Férias</li> </ul> |
| Relatórios     Cronograma de Férias     Escala de Férias     Escala de Férias     Férias Marcadas en Períodos Bloqueados     Férias Madificadas     Férias Não Homologadas     Histórico de Modificação de Férias     Quantitativo de Férias Marcadas Por Exercício     Relatório de Críticas de Férias     Relatório Geral de Férias     Relatório Geral de Férias | <ul> <li>Motivo para Suspensão de Férias</li> <li>Cadastrar</li> <li>Listar/Alterar</li> </ul>                                    |

2 – Escrever o ano em "Ano de Exercício", buscar a "Unidade do Exercício". O "Formato do arquivo" está por padrão "Formato PDF", mas pode ser colocado a opção "Formato Excel". Após preencher todos os campos, clicar em "Gerar Relatório".

| INFORME O EXERCÍCIO E O TIPO DO ARQUIVO                            |
|--------------------------------------------------------------------|
| Ano de Exercício: * 2016                                           |
| Unidade do Exercício: REI - CENTRO DE REFERENCIA EM FORMACAO E EAD |
| Formato do arquivo: * 🖲 Formato PDF 🔘 Formato Excel                |
| Gerar Relatório Cancelar                                           |
| * Campos de preenchimento obrigatório.                             |

#### J) INTERROMPER FÉRIAS – MÊS CORRENTE

**OBS:** Após recebimento da Portaria de interrupção de férias, lançar a interrupção no SIAPE, antes de lançar no SIGRH.

1 – Clicar em "Suspender".

| FÉRIAS                                                                                                    |                                                                                                    |
|----------------------------------------------------------------------------------------------------|----------------------------------------------------------------------------------------------------|
| Férias<br>© Bioquear Marcação de Exercício<br>© Cadastrar<br>© Cadastrar Lançamento SIAPE<br>© Consultar<br>© Homologar<br>© Homologar                                                                                                    | Calendário de Bloqueio de Férias Codastrar Consultar Gintegração SIAPE Gerar Férias SIAPE Ler Férias SIAPE Realizar Imoortação de Férias |
| Relatórios      Cronograma de Férias      Escala de Férias      Férias Macadas em Períodos Bloqueados      Férias Modificadas      Férias Modificadas      Histórico de Modificação de Férias      Quantitativo de Férias      Relatório de Críticas de Férias      Relatório Geral de Férias      Relatório Geral de Férias      Relatório Bardias Alivos Sem Férias Marcadas Por Ano | <ul> <li>Hotivo para Suspensão de Férias</li> <li>Cadastrar</li> <li>Listar/Alterar</li> </ul>                                           |

2 - Pesquisar e clicar no nome do servidor e clicar em "Buscar"

| CONTRACTOR OF A DESCRIPTION OF A DESCRIPTION OF A DESCRIP | BUSCA POR SERVIDOR                            |   |                                             |  |  |  |  |  |
|----------------------------------------------------------------------------------------------------|-----------------------------------------------|---|---------------------------------------------|--|--|--|--|--|
| Servidor: *                                                                                                    | veroni                                        |   |                                             |  |  |  |  |  |
|                                                                                                    | 1509696 ARACELI VERONICA FLORES NARDY RIBEIRO | ^ |                                             |  |  |  |  |  |
|                                                                                                    | 270684 LEILA VERONICA DA ROCHA GOMES          |   |                                             |  |  |  |  |  |
|                                                                                                    | 1062625 VERONICA DA SILVA CUNHA CAVATI        |   |                                             |  |  |  |  |  |
|                                                                                                    | 1 VERONICA                                    |   |                                             |  |  |  |  |  |
|                                                                                                    | 2776030 VERONICA SANTOS DE MORAIS             |   |                                             |  |  |  |  |  |
|                                                                                                    |                                               |   |                                             |  |  |  |  |  |
| SIGBH   Diretoria de Ternologia o                                                                                                    |                                               |   | ice.cefetes.br.producao2i2 - v4.27.3.MKS-12 |  |  |  |  |  |
|                                                                                                    |                                               | 1 |                                             |  |  |  |  |  |

3 – Na próxima tela aparecerá todos os períodos de férias, mas dessa forma, só será possível interromper o período correspondente ao mês da Folha de Pagamento vigente. A interrupção das férias de meses anteriores, será explicada posteriormente.

|                                                                                                    | the second second                                                                                 |                                                                      | BUSCA POR SER                                                      | VIDOR                               |                              |
|----------------------------------------------------------------------------------------------------|---------------------------------------------------------------------------------------------------|----------------------------------------------------------------------|--------------------------------------------------------------------|-------------------------------------|------------------------------|
|                                                                                                    | Ser                                                                                               | vidor: * VERONICA                                                    |                                                                    |                                     |                              |
|                                                                                                    |                                                                                                   |                                                                      | Buscar Cano                                                        | elar                                |                              |
|                                                                                                    |                                                                                                   |                                                                      | * Campos de preenchime                                             | nto obrigatório.                    |                              |
|                                                                                                    |                                                                                                   |                                                                      |                                                                    |                                     |                              |
| Para realizar a susp                                                                                                    | ensao de uma                                                                                      | parceia de renas, os                                                 | seguintes passos devem ser seg                                     | uldos:                              |                              |
| <ul> <li>Modifique a</li> <li>Informe as (</li> </ul>                                                                                                    | data de término<br>latas de início e                                                              | o da parcela em gozo<br>e término da parcela :                       | para a data de interrupção da m<br>complementar e selecione Confir | esma e clique em Suspender;<br>mar. |                              |
| Observaçã                                                                                                    | o: Será possíve                                                                                   | el realizar suspensão                                                | de férias apenas para exercícios                                   | cujo status seja "Paga/Marcada".    |                              |
|                                                                                                    |                                                                                                   |                                                                      |                                                                    |                                     |                              |
|                                                                                                    |                                                                                                   |                                                                      |                                                                    |                                     |                              |
|                                                                                                    |                                                                                                   |                                                                      |                                                                    |                                     |                              |
|                                                                                                    |                                                                                                   |                                                                      | Dados da Fér                                                       | RIAS                                |                              |
| Danas no sve                                                                                                    | nciero.                                                                                           |                                                                      | Dados da Féf                                                       | RIAS                                |                              |
| DADOS DO EXE                                                                                                    | RCÍCIO                                                                                            |                                                                      | Dados da Féf                                                       | RIAS                                |                              |
| DADOS DO EXE<br>xercício:                                                                                                    | RCÍCIO<br>2016                                                                                    |                                                                      | Dados da Féf                                                       | NAS                                 |                              |
| DADOS DO EXE<br>Exercício:<br>Teríodo Aquisitivo:                                                                                                    | RCÍCIO<br>2016<br>01/01/2010                                                                      | 6 até 31/12/2016                                                     | Dados da Fér                                                       | NAS                                 |                              |
| DADOS DO EXE<br>Exercício:<br>Veríodo Aquisitivo:<br>Iúmero de dias:                                                                                         | RCÍCIO<br>2016<br>01/01/2010<br>45 dias                                                           | 6 até 31/12/2016                                                     | Dados da Fér                                                       | NAS                                 |                              |
| DADOS DO EXE<br>xercício:<br>teríodo Aquisitivo:<br>lúmero de dias:<br>itatus:                                                                               | RCÍCIO<br>2016<br>01/01/2010<br>45 dias<br>Paga/Marca                                             | 6 até 31/12/2016<br>ada                                              | Dados da Fér                                                       | RIAS                                |                              |
| DADOS DO EXE<br>Exercício:<br>teríodo Aquisitivo:<br>túmero de dias:<br>ttatus:<br>DADOS DO PAR                                                              | RCÍCIO<br>2016<br>01/01/2010<br>45 dias<br>Paga/Marca<br>RCELAMENTO                               | 6 até 31/12/2016<br>ada                                              | Dados da Féi                                                       | lias                                |                              |
| DADOS DO EXE<br>xercício:<br>teríodo Aquisitivo:<br>túmero de dias:<br>tiatus:<br>DADOS DO PAR<br>túmero de parcelas:                                        | RCÍCIO<br>2016<br>01/01/2010<br>45 dias<br>Paga/Marca<br>RCELAMENTO<br>2                          | 6 até 31/12/2016<br>ada                                              | Dados da Féf                                                       | UAS                                 |                              |
| DADOS DO EXE<br>Exercício:<br>terriodo Aquisitivo:<br>túmero de dias:<br>status:<br>DADOS DO PAS<br>túmero de parcelas:<br>Períodos                          | RCÍCIO<br>2016<br>01/01/2010<br>45 dias<br>Paga/Marca<br>RCELAMENTO<br>2<br>Dias                  | 6 até 31/12/2016<br>ada<br>Início                                    | Dados da Fér<br>Fim                                                | NAS<br>Adiant. de salário           | Grat. Natalina               |
| DADOS DO EXE<br>exercício:<br>teriodo Aquisitivo:<br>túmero de dias:<br>status:<br>DADOS DO PAR<br>túmero de parcelas:<br>Períodos<br>1º Período             | RCÍCIO<br>2016<br>01/01/2010<br>45 dias<br>Paga/Marca<br>RCELAMENTO<br>2<br>Dias<br>10            | 6 até 31/12/2016<br>ada<br>Início<br>27/01/2016                      | Dados da Féi<br>Fim<br>05/02/2016                                  | tIAS<br>Adiant. de salário<br>Não   | Grat. Natalina<br>Não        |
| DADOS DO EXE<br>Exercício:<br>errído Aquisitivo:<br>túmero de dias:<br>tatus:<br>DADOS DO PAF<br>túmero de parcelas:<br>Períodos<br>1º Período               | RCÍCIO<br>2016<br>01/01/2010<br>45 dias<br>Paga/Marca<br>2<br>Dias<br>10<br>35                    | 6 até 31/12/2016<br>ada<br><u>Início</u><br>27/01/2016<br>28/09/2016 | DADOS DA FÉR<br>Fim<br>05/02/2016<br>01/11/2016 [11] Suspendi      | Adiant. de salário<br>Não<br>er Não | Grat. Natalina<br>Não<br>Não |
| DADOS DO EXE<br>Exercício:<br>teriodo Aquisitivo:<br>támero de dias:<br>tatus:<br>DADOS DO PAT<br>túmero de parcelas:<br>Período<br>1º Período<br>2º Período | RCÍCIO<br>2016<br>01/01/2014<br>45 dias<br>Paga/Marca<br>2<br>RCELAMENTO<br>2<br>Dias<br>10<br>35 | 6 até 31/12/2016<br>ada<br>Inicio<br>27/01/2016<br>28/09/2016        | DADOS DA FÉR<br>Fim<br>05/02/2016<br>01/11/2016 @ Suspendr         | Adiant. de salário<br>Não<br>er Não | Grat. Natalina<br>Não<br>Não |

4 – Escolher a data de término e clicar em "Suspender"

|                                                                                                    |                                                                                                    |                                                                                      | BUSCA                                                | POP                                           | RSER                                      | VID                                       | OR                                   |                                            |                                    |                                                 |                                         |      |                           |      |
|----------------------------------------------------------------------------------------------------|----------------------------------------------------------------------------------------------------|--------------------------------------------------------------------------------------|------------------------------------------------------|-----------------------------------------------|-------------------------------------------|-------------------------------------------|--------------------------------------|--------------------------------------------|------------------------------------|-------------------------------------------------|-----------------------------------------|------|---------------------------|------|
|                                                                                                    | Ser                                                                                                    | vidor: * VERONICA                                                                    |                                                      |                                               |                                           |                                           |                                      |                                            |                                    |                                                 |                                         |      |                           |      |
|                                                                                                    |                                                                                                    |                                                                                      | Bus                                                  | car                                           | Can                                       | celar                                     |                                      |                                            |                                    |                                                 |                                         |      |                           |      |
|                                                                                                    |                                                                                                    |                                                                                      | * Campos de                                          | preer                                         | nchime                                    | ento o                                    | obriga                               | tório.                                     |                                    |                                                 |                                         |      |                           |      |
| Para realizar a sus<br>• Modifique a                                                                                                    | pensão de uma<br>data de término<br>datas de início d                                                                                                    | parcela de férias, os<br>o da parcela em gozo                                        | seguintes passos de<br>para a data de inten          | vem s                                         | ser se<br>io da r                         | guido:<br>nesm                            | s:<br>a e cli                        | ique e                                     | m S                                | uspe                                            | ender                                   |      |                           |      |
| <ul> <li>Observaçã</li> </ul>                                                                                                    | o: Será possíve                                                                                                    | el realizar suspensão o                                                              | de férias apenas para                                | a exe                                         | rcícios                                   | cujo                                      | statu                                | s seja                                     | "Pa                                | iga/                                            | Marca                                   | da". |                           |      |
|                                                                                                    |                                                                                                    |                                                                                      |                                                      |                                               |                                           |                                           |                                      |                                            |                                    |                                                 |                                         |      |                           |      |
|                                                                                                    |                                                                                                    |                                                                                      | DAD                                                  | os d                                          | DA FÉ                                     | RIAS                                      | 5                                    |                                            |                                    |                                                 |                                         |      |                           |      |
| DADOS DO EXE                                                                                                    | RCÍCIO                                                                                                    |                                                                                      |                                                      |                                               |                                           |                                           |                                      |                                            |                                    |                                                 |                                         |      |                           |      |
| xercício:                                                                                                    | 2016                                                                                                    |                                                                                      |                                                      |                                               |                                           |                                           |                                      |                                            |                                    |                                                 |                                         |      |                           |      |
|                                                                                                    |                                                                                                    |                                                                                      |                                                      |                                               |                                           |                                           |                                      |                                            |                                    |                                                 |                                         |      |                           |      |
| Período Aquisitivo:                                                                                                    | 01/01/2010                                                                                                    | 5 até 31/12/2016                                                                     |                                                      |                                               |                                           |                                           |                                      |                                            |                                    |                                                 |                                         |      |                           |      |
| Período Aquisitivo:<br>Iúmero de dias:                                                                                                    | 01/01/2010<br>45 dias                                                                                                    | 6 até 31/12/2016                                                                     |                                                      |                                               |                                           |                                           |                                      |                                            |                                    |                                                 |                                         |      |                           |      |
| Período Aquisitivo:<br>Vúmero de dias:<br>Status:                                                                                                    | 01/01/2010<br>45 dias<br>Paga/Marca                                                                                                    | 6 até 31/12/2016<br>ada                                                              |                                                      |                                               |                                           |                                           |                                      |                                            |                                    |                                                 |                                         |      |                           |      |
| Período Aquisitivo:<br>Número de dias:<br>Status:<br>DADOS DO PAR                                                                                                    | 01/01/2010<br>45 dias<br>Paga/Marca<br>RCELAMENTO                                                                                                    | 5 até 31/12/2016<br>ada                                                              |                                                      |                                               |                                           |                                           |                                      |                                            |                                    |                                                 |                                         |      |                           |      |
| Período Aquisitivo:<br>Vúmero de dias:<br>Status:<br>DADOS DO PAR<br>Vúmero de parcelas:                                                                              | 01/01/2010<br>45 dias<br>Paga/Marca<br>RCELAMENTO<br>2                                                                                                    | 5 até 31/12/2016<br>ada                                                              |                                                      |                                               |                                           |                                           |                                      |                                            |                                    |                                                 |                                         |      |                           |      |
| Período Aquisitivo:<br>Número de dias:<br>Status:<br>DADOS DO PAR<br>Número de parcelas:<br>Períodos                                                                  | 01/01/2016<br>45 dias<br>Paga/Marca<br>RCELAMENTO<br>2<br>Dias                                                                                                    | 5 até 31/12/2016<br>ada<br>Início                                                    | Fim                                                  |                                               |                                           |                                           |                                      | Ad                                         | dian                               | t. de                                           | salá                                    | io   | Grat. Nata                | lina |
| Período Aquisitivo:<br>Número de dias:<br>Status:<br>DADOS DO PAF<br>Número de parcelas:<br>Períodos<br>1º Período                                                    | 01/01/2010<br>45 dias<br>Paga/Marca<br>RCELAMENTO<br>2<br>2<br>Dias<br>10                                                                                                | 5 até 31/12/2016<br>ada<br>Início<br>27/01/2016                                      | Fim<br>05/02/2016                                    |                                               |                                           |                                           |                                      | Ac                                         | tian                               | t. de                                           | salá                                    | io   | Grat. Nata<br>Não         | lina |
| Período Aquisitivo:<br>Número de dias:<br>Status:<br>DADOS DO PAR<br>Vúmero de parcelas:<br>Períodos<br>1º Período<br>2º Período                                      | 01/01/2016<br>45 dias<br>Paga/Marca<br>RCELAMENTO<br>2<br>Dias<br>10<br>35                                                                                               | 5 até 31/12/2016<br>ada<br><u>Início</u><br>27/01/2016<br>28/09/2016                 | Fim<br>05/02/2016<br>01/11/2016                      | Su                                            | spend                                     | ler                                       |                                      | Ac                                         | dian                               | t. de<br>Năt                                    | salá                                    | io   | Grat. Nata<br>Não<br>Não  | lina |
| Período Aquisitivo:<br>Número de dias:<br>Status:<br>DADOS DO PAF<br>Vúmero de parcelas:<br>Períodos<br>1º Período<br>2º Período<br>JUSTIFICATIVA                     | 01/01/2016<br>45 dias<br>Paga/Marca<br>RCELAMENTO<br>2<br>Dias<br>10<br>35                                                                                               | 5 até 31/12/2016<br>ada<br><u>Inicio</u><br>27/01/2016<br>28/09/2016                 | Fim<br>05/02/2016<br>01/11/2016                      | Su                                            | spend                                     | ler<br>Outu                               | ibro T                               | Ac                                         | dian                               | t. de<br>Não<br>Não                             | salá                                    | io   | Grat. Nata<br>Não<br>Não  | lina |
| Período Aquisitivo:<br>Número de dias:<br>Status:<br>DADOS DO PAI<br>Vúmero de parcelas:<br>Período<br>2º Período<br>JUSTIFICATIVA<br>Motivo da Suspent               | 01/01/2010<br>45 dias<br>Paga/Marca<br>RCELAMENTO<br>2<br>Dias<br>10<br>35<br>4<br>4<br>880: SELECI                                                                      | 5 até 31/12/2016<br>ada<br><u>Inicio</u><br>27/01/2016<br>28/09/2016<br>ONE 💌        | Fim<br>05/02/2016<br>01/11/2016                      | Su                                            | spend                                     | Outu<br>Ter                               | abro 🔻                               | Ac<br>2010<br>Qui S                        | dian<br>T                          | t. de<br>Não<br>Não<br>Sáb                      | salá                                    | io   | Grat. Nata<br>Não<br>Não  | lina |
| Periodo Aquisitivo:<br>Wimero de dias:<br>Status:<br>DADOS DO PAT<br>Wimero de parcelas:<br>Periodo<br>2º Periodo<br>2º Periodo<br>JUSTIFICATIVA<br>Motivo da Suspent | 01/01/2016<br>45 dias<br>Paga/Marca<br>RCELAMENTO<br>2<br>Dias<br>10<br>35<br>4<br>são: SELECI                                                                           | 5 até 31/12/2016<br>ada<br><u>Início</u><br>27/01/2016<br>28/09/2016<br>ONE          | Fim<br>05/02/2016<br>01/11/2016                      | Su<br>Wk<br>39                                | spend<br>Seg                              | Outu<br>Ter                               | abro V<br>Qua                        | Ac<br>2010<br>Qui S                        | dian<br>3 V<br>iex                 | t. de<br>Nõi<br>Nõi<br>Sáb                      | salá<br>Dom<br>2                        | io   | Grat. Nata<br>Não<br>Não  | lina |
| Periodo Aquisitivo:<br>Kúmero de dias:<br>Status:<br>DADOS DO PAN<br>Kúmero de parcelas:<br>Periodo<br>2º Periodo<br>2º Periodo<br>JUSTIFICATIVA<br>Motivo da Suspent | 01/01/2010<br>45 dias<br>Paga/Marca<br>RCELAMENTO<br>2<br>Dias<br>10<br>35<br>35<br>4<br>580: SELECI                                                                     | 5 até 31/12/2016<br>ada<br>27/01/2016<br>28/09/2016<br>ONE •                         | Fim<br>05/02/2016<br>01/11/2016                      | Su<br>Wk<br>39<br>40                          | spend<br>Seg                              | ler<br>Outu<br>Ter 4                      | abro T<br>Qua                        | Ac<br>2010<br>Qui S<br>6                   | dian<br>iex<br>7                   | t. de<br>Nõi<br>Sáb<br>1<br>8                   | salá<br>X<br>Dom<br>2<br>9              | 10   | Grat. Nata<br>Não<br>Não  | lina |
| erido Aquisitivo:<br>iúmero de dias:<br>Istatus:<br>DADOS DO PAI<br>iúmero de parcelas:<br>Periodos<br>1º Periodo<br>2º Periodo<br>JUSTIFICATIVA<br>Motivo da Suspent | 01/01/2010<br>45 dias<br>Paga/Marca<br>RCELAMENTO<br>2<br>Dias<br>10<br>35<br>35<br>4<br>580: SELECI                                                                     | 5 até 31/12/2016<br>ada<br>27/01/2016<br>28/09/2016<br>ONE •                         | Fim<br>05/02/2016<br>01/11/2016<br>Cor<br>* Campos o | Su:<br>Wk<br>39<br>40<br>41                   | spend<br>Seg<br>3<br>10                   | Outu<br>Ter 0<br>4<br>11                  | ubro Y<br>Qua<br>5<br>12             | Ac<br>2010<br>Qui 5<br>6<br>13             | dian<br>iex<br>7<br>14             | t. de<br>Nõi<br>Sáb<br>1<br>8<br>15<br>22       | salá<br>Dom<br>2<br>9<br>16             | 10   | Grat. Nata<br>Não<br>Não  | lina |
| Periodo Aquisitivo:<br>Kúmero de días:<br>Status:<br>DADOS DO PAI<br>Vúmero de parcelas:<br>Periodo<br>1º Periodo<br>2º Periodo<br>JUSTIFICATIVA<br>Motivo da Suspent | 01/01/2010<br>45 dias<br>Paga/Marca<br>RCELAMENTO<br>2<br>Dias<br>10<br>35<br>4<br>são: SELECI                                                                           | 5 até 31/12/2016<br>ada<br><u>Início</u><br>27/01/2016<br>28/09/2016<br>ONE <b>v</b> | Fim<br>05/02/2016<br>01/11/2016                      | Su:<br>Wk<br>39<br>40<br>41<br>42<br>43       | spend<br>()<br>Seg<br>3<br>10<br>17<br>24 | ler<br>Outu<br>Ter<br>4<br>11<br>10<br>25 | 2000 V<br>Qua<br>5<br>12<br>19<br>26 | Ac<br>2010<br>Qui 5<br>6<br>13<br>20       | dian<br>iex<br>7<br>14<br>21       | t. de<br>Nõi<br>Sáb<br>1<br>8<br>15<br>22<br>29 | salá<br>Dom<br>2<br>9<br>16<br>23       | 10   | Grat. Natai<br>Não<br>Não | lina |
| Periodo Aquisitivo:<br>stúmero de dias:<br>Status:<br>DADOS DO PAI<br>Vúmero de parcelas:<br>Periodo<br>2º Periodo<br>JUSTIFICATIVA<br>Motivo da Suspent              | 01/01/2010<br>45 dias<br>Paga/Marca<br>Recelemento<br>2<br>Dias<br>10<br>35<br>4<br>4<br>4<br>4<br>4<br>4<br>4<br>4<br>5<br>5<br>6<br>5<br>7<br>5<br>8<br>10<br>10<br>35 | 5 até 31/12/2016<br>ada<br>27/01/2016<br>28/09/2016<br>ONE •                         | Fim<br>05/02/2016<br>01/11/2016<br>Cor<br>* Campos c | Su:<br>Wk<br>39<br>40<br>41<br>42<br>43<br>44 | spend<br>seg<br>3<br>10<br>17<br>24<br>31 | Control<br>11<br>10<br>25                 | 1bro V<br>Qua<br>5<br>12<br>19<br>26 | Ac<br>2010<br>Qui S<br>6<br>13<br>20<br>27 | dian<br>iex<br>7<br>14<br>21<br>28 | t. de<br>Něi<br>Sáb<br>1<br>8<br>15<br>22<br>29 | salá<br>Dom<br>2<br>9<br>16<br>23<br>30 | io   | Grat. Nata<br>Não<br>Não  | lina |

5 – Escolher a data de início do período restante e escolher o "Motivo da Suspensão" e depois clicar em "Confirmar"

|                                                                                                    |                                                                                                    |                                                                                                    | BUSCA PO                                                                                            | R SERVIDOR                                                                         |                                                                                                    |                                     |
|----------------------------------------------------------------------------------------------------|----------------------------------------------------------------------------------------------------|----------------------------------------------------------------------------------------------------|----------------------------------------------------------------------------------------------------|------------------------------------------------------------------------------------|----------------------------------------------------------------------------------------------------|-------------------------------------|
|                                                                                                    | Se                                                                                                  | ervidor: * VERONICA                                                                                                |                                                                                                    |                                                                                    |                                                                                                    |                                     |
|                                                                                                    |                                                                                                    |                                                                                                    | Buscar                                                                                              | Cancelar                                                                           |                                                                                                    |                                     |
|                                                                                                    |                                                                                                    |                                                                                                    | * Campos de pree                                                                                    | nchimento obrigató                                                                 | rio.                                                                                                    |                                     |
| Para realizar a sus<br>• Modifique a<br>• Informe as<br>• Observaçã                                                                                                    | pensão de um<br>data de térmir<br>datas de início<br>lo: Será possiv                                | a parcela de férias, os seç<br>no da parcela em gozo pa<br>e término da parcela con<br>vel realizar suspensão de t | guintes passos devem<br>ra a data de interrupçi<br>splementar e selecione<br>férias apenas para exe | ser seguidos:<br>io da mesma e cliq<br>: <b>Confirmar.</b><br>:rcícios cujo status | ve em Suspender;<br>seja "Paga/Marcada".                                                                         |                                     |
|                                                                                                    |                                                                                                    |                                                                                                    | DADOS (                                                                                             | A FÉRIAS                                                                           | and the second second second second second second second second second second second second second second second |                                     |
|                                                                                                    |                                                                                                    |                                                                                                    |                                                                                                    |                                                                                    |                                                                                                    |                                     |
| DADOS DO EX                                                                                                    | ERCÍCIO                                                                                             |                                                                                                    |                                                                                                    |                                                                                    |                                                                                                    |                                     |
| DADOS DO EXI<br>Exercício:                                                                                                    | 2016                                                                                                | 16 24 21 / 12 / 2016                                                                                               |                                                                                                    |                                                                                    |                                                                                                    |                                     |
| DADOS DO EXI<br>Exercício:<br>Período Aquisitivo:<br>Súmero de dias:                                                                                                    | ERCÍCIO<br>2016<br>01/01/201<br>45 dias                                                             | 16 até 31/12/2016                                                                                                  |                                                                                                    |                                                                                    |                                                                                                    |                                     |
| DADOS DO EX<br>Exercício:<br>Período Aquisitivo:<br>Iúmero de dias:<br>Itatus:                                                                                                | ERCÍCIO<br>2016<br>01/01/201<br>45 dias<br>Paga/Marc                                                | 16 até 31/12/2016<br>cada                                                                                          |                                                                                                    |                                                                                    |                                                                                                    |                                     |
| DADOS DO EXI<br>Exercício:<br>Período Aquisitivo:<br>Iúmero de dias:<br>Status:<br>DADOS DO PA                                                                                | ERCÍCIO<br>2016<br>01/01/201<br>45 dias<br>Paga/Marc<br>RCELAMENTO                                  | 16 até 31/12/2016<br>cada                                                                                          |                                                                                                    |                                                                                    |                                                                                                    |                                     |
| DADOS DO EXI<br>ixercício:<br>Veriodo Aquisitivo:<br>Iúmero de dias:<br>Itatus:<br>DADOS DO PA<br>Iúmero de parcelas                                                          | ERCÍCIO<br>2016<br>01/01/201<br>45 dias<br>Paga/Marc<br>RCELAMENTO<br>: 3                           | 16 ਰਾਜ਼ 31/12/2016<br>cada                                                                                         |                                                                                                    |                                                                                    |                                                                                                    |                                     |
| DADOS DO EXI<br>ixercício:<br>Veriodo Aquisitivo:<br>Iúmero de dias:<br>Itatus:<br>DADOS DO PA<br>Iúmero de parcelas<br>Períodos                                              | ERCÍCIO<br>2016<br>01/01/201<br>45 dias<br>Paga/Marc<br>RCELAMENTO<br>: 3<br>Dias                   | 16 até 31/12/2016<br>cada<br>)<br>Início                                                                           | Fim                                                                                                 |                                                                                    | Adiant. de salário                                                                                               | Grat. Natalina                      |
| DADOS DO EXI<br>Exercício:<br>Período Aquisitivo:<br>Viúmero de dias:<br>Itatus:<br>DADOS DO PA<br>Iúmero de parcelas<br>Períodos<br>1º Período                               | ercício<br>2016<br>01/01/201<br>45 dias<br>Paga/Marc<br>RCELAMENTO<br>: 3<br>Dias<br>10             | 16 eté 31/12/2016<br>cada<br>)<br>Inicio<br>27/01/2016                                                             | Fim<br>05/02/2016                                                                                   |                                                                                    | Adiant. de salário<br>Não                                                                                        | Grat. Natalina<br>Não               |
| DADOS DO EXI<br>exercício:<br>teriodo Aquisitivo:<br>titutos:<br>DADOS DO PA<br>Iúmero de parcelas<br>Períodos<br>1º Período<br>2º Período                                    | ERCÍCIO<br>2016<br>01/01/201<br>45 dias<br>Paga/Marc<br>RCELAMENTO<br>: 3<br>Dias<br>10<br>23       | 16 හර 31/12/2016<br>cada<br>Inicio<br>27/01/2016<br>28/09/2016                                                     | Fim<br>05/02/2016<br>20/10/2016                                                                     | Suspender                                                                          | Adiant. de salário<br>Não<br>Não                                                                                 | Grat. Natalina<br>Não<br>Não        |
| DADOS DO EXI<br>xercício:<br>lercíodo Aquisitivo:<br>lumero de dias:<br>latus:<br>DADOS DO PA<br>lumero de parcelas<br>Períodos<br>1º Período<br>3º Período                   | ERCÍCIO<br>2016<br>01/01/201<br>45 dias<br>Paga/Marc<br>RCELAMENTO<br>: 3<br>Dias<br>10<br>23<br>12 | 16 oté 31/12/2016<br>cada<br>1nicio<br>27/01/2016<br>28/09/2016<br>01/12/2016                                      | Fim<br>05/02/2016<br>20/10/2016<br>12/12/2016                                                       | Suspender                                                                          | Adiant. de salário<br>Não<br>Não<br>Não                                                                          | Grat. Natalina<br>Não<br>Não<br>Não |
| DADOS DO EXI<br>Exercício:<br>Período Aquisitivo:<br>túmero de días:<br>status:<br>DADOS DO PA<br>túmero de parcelas<br>Períodos<br>1º Período<br>3º Período<br>JUSTIFICATIVA | ERCÍCIO<br>2016<br>01/01/20:<br>45 dias<br>Paga/Marc<br>RCELAMENTO<br>: 3<br>Dias<br>10<br>23<br>12 | 16 eté 31/12/2016<br>cada                                                                                          | Fim<br>05/02/2016<br>20/10/2015 [<br>12/12/2016                                                     | Suspender                                                                          | <b>Adiant. de salário</b><br>Não<br>Não<br>Não                                                                   | Grat. Natalina<br>Não<br>Não<br>Não |

#### K) INTERROMPER FÉRIAS – MESES ANTERIORES

- 1 Após recebimento da portaria de interrupção de férias, lançar a interrupção no SIAPE.
- 2 Em seguida no Módulo de Férias, clicar em "Cadastrar Lançamento SIAPE".

| Férias                                                                                                    |                                                                                                    |
|----------------------------------------------------------------------------------------------------|----------------------------------------------------------------------------------------------------|
| Férias     Bloquear Marcação de Exercício     Cadastrar                                                                                                    | <ul> <li>Calendário de Bloqueio de Férias</li> <li>Cadastrar</li> <li>Consultar</li> </ul>                                        |
| © Cadastar Lancamento SIAPE<br>© Consulta<br>D Homologar<br>© Suspender                                                                                                    | <ul> <li>Integração SIAPE</li> <li>Gerar Férias SIAPE</li> <li>Ler Férias SIAPE</li> <li>Realizar Importação de Férias</li> </ul> |
| Carladrios     Ocronograma de Fárias     Ocronograma de Fárias     Descala da rénas     Descala da rénas     Deráns Macdicadas em Períodos Bloqueados     Defans Modificadas     Descaladores     Descaladore | <ul> <li>Hotivo para Suspensão de Férias</li> <li> <ul> <li></li></ul></li></ul>                                                  |

3 - Selecionar o "Servidor" e clicar em "Buscar"

| FÉRIAS > CADASTRAR LANÇAME                                                                         | NTO SIAPE                                                                                                    |
|----------------------------------------------------------------------------------------------------|----------------------------------------------------------------------------------------------------|
| Nesta operação é possível cadastrar                                                                | lançamentos SIAPE das férias.                                                                                                    |
| O campo Situação considera a situa                                                                 | cão das férias registradas no SIGRH em relação ao SIAPE:                                                                                                    |
| • Excluída: significa que as fér                                                                   | iac foram evoluídar no SIGDH e certio evoluídar do SIADE na próvime riorconización                                                                                                    |
| Incluída: significa que as fér     Alterada: significa que as fér     Negado: SIAPE: significa que | las toram exclutidas no storin e serial exclutidas do stante na proxima sincrimização.<br>Las foram catastradas no SIGRH e serão envivadas so SIAPE na próxima sincromização.<br>Las fórama alteradas no SIGRH e serão reenviadas ao SIAPE na próxima sincromização. |
| <ul> <li>Paga/Marcada: significa que</li> </ul>                                                    | e as férias foram pagas ou marcadas, e estão sincronizadas com o SIAPE.                                                                                                    |
|                                                                                                    |                                                                                                    |
|                                                                                                    | OPCÕES DE BUSCA                                                                                                    |
| Unidade do Exercício:                                                                              |                                                                                                    |
|                                                                                                    | 🔄 😋 INSTITUTO FEDERAL DO ESPÍRITO SANTO (11.00)                                                                                                    |
|                                                                                                    | 🗄 🧰 REITORIA (11.02)                                                                                                    |
|                                                                                                    |                                                                                                    |
|                                                                                                    |                                                                                                    |
|                                                                                                    |                                                                                                    |
|                                                                                                    |                                                                                                    |
|                                                                                                    |                                                                                                    |
|                                                                                                    |                                                                                                    |
|                                                                                                    |                                                                                                    |
| Incluir Heidades Vinculadas                                                                        |                                                                                                    |
| C Incluir Unidades Vinculadas                                                                      |                                                                                                    |
| V Servidor:                                                                                        |                                                                                                    |
| Situação:                                                                                          | SELECIONE 💌                                                                                                    |
| Homologadas:                                                                                       | SELECIONE 💌                                                                                                    |
| Exercício:                                                                                         |                                                                                                    |
| Período de Marcação das Férias:                                                                    | a a                                                                                                    |
| Período das Férias:                                                                                | e e                                                                                                    |
| Período da Homologação:                                                                            | • • •                                                                                                    |
|                                                                                                    | Buscar Cancelar                                                                                                    |

4 – Mudar a situação para "Negado SIAPE" e selecionar a "Crítica SIAPE". Nela será informado o motivo da interrupção das férias. Por fim, clicar em "Confirmar"

| Situaç                                                                                                    | ção:                                                                                                    |                                                                                                    | SEL                                                                                           | ECIONE                                                                                                    |                                                                                                    |                                                                                                    |                                                                                                    |                      |                                                                                                    |   |
|----------------------------------------------------------------------------------------------------|----------------------------------------------------------------------------------------------------|----------------------------------------------------------------------------------------------------|-----------------------------------------------------------------------------------------------|----------------------------------------------------------------------------------------------------|----------------------------------------------------------------------------------------------------|----------------------------------------------------------------------------------------------------|----------------------------------------------------------------------------------------------------|----------------------|----------------------------------------------------------------------------------------------------|---|
| Homo                                                                                                    | logadas:                                                                                                    |                                                                                                    | SEL                                                                                           | ECIONE                                                                                                    |                                                                                                    |                                                                                                    |                                                                                                    |                      |                                                                                                    |   |
| Exerc                                                                                                    | icio:                                                                                                    |                                                                                                    |                                                                                               |                                                                                                    |                                                                                                    |                                                                                                    |                                                                                                    |                      |                                                                                                    |   |
| Period                                                                                                    | do de Marcação das                                                                                                    | Férias:                                                                                                    |                                                                                               |                                                                                                    | a a                                                                                                    |                                                                                                    |                                                                                                    |                      |                                                                                                    |   |
| Period                                                                                                    | do das Férias:                                                                                                    | renea.                                                                                                    |                                                                                               |                                                                                                    |                                                                                                    |                                                                                                    |                                                                                                    |                      |                                                                                                    |   |
| Period                                                                                                    | do da Nomologação                                                                                                    |                                                                                                    |                                                                                               |                                                                                                    |                                                                                                    |                                                                                                    |                                                                                                    |                      |                                                                                                    |   |
| Ferros                                                                                                    |                                                                                                    |                                                                                                    |                                                                                               |                                                                                                    |                                                                                                    | Bure                                                                                               | ar Cancelar                                                                                                    | 1                    |                                                                                                    |   |
|                                                                                                    |                                                                                                    |                                                                                                    |                                                                                               |                                                                                                    |                                                                                                    | Dusc                                                                                               |                                                                                                    |                      |                                                                                                    |   |
| Even                                                                                                    |                                                                                                    |                                                                                                    |                                                                                               |                                                                                                    |                                                                                                    |                                                                                                    |                                                                                                    |                      |                                                                                                    |   |
|                                                                                                    |                                                                                                    |                                                                                                    |                                                                                               | De De                                                                                                    | colher                                                                                                    |                                                                                                    |                                                                                                    | 1 V K                | a line a Manage des Chales                                                                                                    |   |
| Féria                                                                                                    | as Homologadas                                                                                                    |                                                                                                    |                                                                                               | ≔:Re<br>≭:Fé                                                                                                    | colher<br>rias Neg                                                                                        | adas                                                                                               | ?                                                                                                    | : Fér                | ualizar Mapa de Férias<br>ias Pendente de Homologação                                                                                                    |   |
| TODO                                                                                                    | andır<br>as Homologadas<br>mações exibidas el<br>DS<br>COORDENADOR                                                                                                    | N VERMELHO in                                                                                                    | dica qu                                                                                       | ≕: Re<br>¥: Fé                                                                                                    | colher<br>rias Neg<br>e alteraçã<br>Exce                                                                  | adas<br>šo, para ve<br>RCÍCIOS DI                                                                  | r a informação ar                                                                                               | terio                | salizar Mapa de Férias<br>las Pendente de Homologação<br>: passe o cursor em cima.<br>los: (7)                                                                                           |   |
| TODO<br>REI -                                                                                                    | as Homologadas<br>mações exibidas el<br>DS<br>COORDENADOR                                                                                                    | n VERMELHO in                                                                                                    | dica qu                                                                                       | =: Re<br>*: Fé                                                                                                    | ecolher<br>rias Neg<br>e alteraçã<br>Excr                                                                 | adas<br>ŝo, para ve<br>RCÍCIOS DI                                                                  | r a informação ar                                                                                               | terio                | valizar Mapa de Férias<br>las Pendente de Homologação<br>: passe o cursor em cima.<br>05: (7)                                                                                            | _ |
| Féria<br>s infon<br>TODO<br>REI -<br>W                                                                                                    | as Homologadas<br>mações exibidas e<br>OS<br>COORDENADOR<br>[(1]<br>Exercício Aquisic                                                                                                    | A VERMELHO in<br>A Término<br>o Aquisição                                                                                                    | dica qu<br>Dias                                                                               | =: Re<br>*: Fé<br>ue houve                                                                                                    | colher<br>rias Neg<br>e alteraçã<br>Excr<br>Origem                                                        | adas<br>šo, para ve<br>RCÍCIOS DI<br>Judiciais                                                     | r a informação ar<br>Fértas Encon<br>Situação                                                                   | terio                | Jalizar Mapa de Férias<br>las Pendente de Homologação<br>- passe o cursor em cima.<br>Ios (7)<br>Crítica SIAPE                                                                           |   |
| TODO<br>TODO<br>TODO<br>TEI -                                                                                                    | as Homologadas<br>mações exibidas e<br>OS<br>COORDENADOR<br>(1<br>ixercício Aquisiç<br>2017 01/01/20                                                                                                    | A Término<br>A Quisição<br>17 31/12/2017                                                                                                    | dica qu<br>Dias                                                                               | Abono<br>Não                                                                                                    | e alteraçã<br>Extra<br>Origem<br>SIGRH                                                                    | adas<br>So, para ve<br>Recícios di<br>Judiciais<br>Não                                             | r a informação ar<br>FÉRIAS ENCON<br>Situação<br>Paga/Marcada                                                   | TRAC                 | Jalizar Mapa de Férias<br>las Pendente de Homologação<br>: passe o cursor em cima.<br>os (?)<br>Crítica SIAPE<br>SELECIONE                                                               | v |
| TODO<br>TODO<br>TODO<br>TEI -                                                                                                    | as Homologadas<br>mações exibidas ei<br>COS<br>COORDENADOR<br>Exercício Aquisiçi<br>2017 01/01/20<br>2016 01/01/20                                                                                                    | A Término<br>o Aquisição<br>17 31/12/2017                                                                                                    | Dias<br>30                                                                                    | Abono<br>Não<br>Não                                                                                                    | e alteraçã<br>Extern<br>Origem<br>SIGRH<br>Siape                                                          | adas<br>So, para ve<br>RECECIOS DI<br>Judiciais<br>Não<br>Não                                      | r a informação ar<br>Férsas Excox<br>Situação<br>Paga/Marcada<br>Negado SIAPE                                   | TRAC                 | Jalizz Mapa de Férias<br>Ias Pendente de Homologação<br>passe o cursor em cima.<br>os (?)<br>Crítica SIAPE<br>SELECIONE<br>SELECIONE                                                     | v |
| TODO<br>EI -                                                                                                    | as Homologadas<br>mações exibidas er<br>COS<br>COORDENADOR<br>(1)<br>(1)<br>(2017 01/01/20<br>2016 01/01/20<br>2016 01/01/20<br>2015 21/06/20                                                                                                    | A<br>Término<br>to Aquisição<br>17 31/12/2017<br>16 31/12/2016<br>14 20/06/2015                                                                                                    | Dias<br>30<br>30                                                                              | Abono<br>Não<br>Não<br>Não                                                                                                    | e alteraçã<br>Extr<br>Origem<br>SIGRH<br>Siape                                                            | adas<br>So, para ve<br>RCÍCIOS DI<br>Judiciais<br>Não<br>Não<br>Não                                | r a informação ar<br>FÉRIAS ENCON<br>Situação<br>Paga/Marcada<br>Negado SIAPE<br>Paga/Marcada                   | Fér<br>terio<br>TRAC | Jalizz Mapa de Férias<br>ias Pendente de Homologação<br>passe o cursor em cima.<br>os (7)<br>Critica SIAPE<br>SELECIONE<br>SELECIONE<br>SELECIONE                                        | - |
| Féria<br>s infon<br>TODO<br>tEI -<br>E                                                                                                    | as Homologadas<br>mações exibidas el<br>OS<br>COORDENADOR<br>(1<br>Exercício Aquisiç<br>2017 01/02/2<br>2015 21/06/20<br>2014 21/06/20                                                                                                    | A Cremento in VERMELHO in Término o Aquisição 17 31/12/2017<br>14 31/12/2017<br>14 20/06/2015                                                                                                    | Dias<br>30<br>30<br>30                                                                        | Abono<br>Não<br>Não<br>Não<br>Não<br>Não                                                                                                    | colher<br>rias Neg<br>e alteraçã<br>Exce<br>Origem<br>SIGRH<br>Siape<br>Siape<br>Siape                    | adas<br>šo, para ve<br>Referios pr<br>Judiciais<br>Não<br>Não<br>Não<br>Não                        | r a informação ar<br>FÉRIAS ENCON<br>Situação<br>Paga/Marcada<br>Negad/Marcada<br>Paga/Marcada                  | Fério<br>TRAC        | Jalizze Mapa de Férias<br>las Pendente de Homologação<br>- passe o cursor em cima.<br>- os (?)<br>- crítica SIAPE<br>SELECIONE                                                           |   |
| E Féria<br>s infor<br>TODC<br>REI -<br>E<br>E<br>S<br>S<br>S<br>S<br>S<br>S<br>S<br>S<br>S<br>S<br>S<br>S<br>S<br>S<br>S<br>S<br>S                                                                                                    | andir<br>mações exibidas e<br>coordenados<br>coordenados<br>coorde | A VERMELHO in<br>Término<br>o Aquisição<br>17 31/12/2017<br>16 31/12/2015<br>13 20/06/2014                                                                                                    | Dias<br>30<br>30<br>30<br>30<br>30<br>30                                                      | Abono<br>Não<br>Não<br>Não<br>Não<br>Não<br>Não<br>Não                                                                                                    | colher<br>rias Neg<br>e alteraçã<br>Extr<br>Origem<br>SIGRH<br>Siape<br>Siape<br>Siape                    | adas<br>io, para ve<br>so, para ve<br>recícios pi<br>Judiciais<br>Não<br>Não<br>Não<br>Não<br>Não  | e a informação ar<br>FÉRIAS ENCON<br>Situação<br>Paga/Marcada<br>Paga/Marcada<br>Paga/Marcada<br>Paga/Marcada   | Fério<br>TRAC        | Jalizz Mapa de Férias<br>las Pendente de Homologação<br>: passe o cursor em cima.<br>os (7)<br>Crítica SIAPE<br>SELECIONE<br>SELECIONE<br>SELECIONE<br>SELECIONE                         | - |
| TODC           TODC           REI -           •           •           •           •           •           •           •           •           •           •           •           •           •           •           •           •           •           •           •           •           •           •           •           •           •           •           •           •           •           •           •           •           •           •           •           •           •           •           •           •           •           •           •           •           •           •           •           •           •           • <td< td=""><td>as Homologadas<br/>mações exibidas e<br/>CCOORDENADOR<br/>(1<br/>cxercício Aquisic)<br/>2017 01/01/20<br/>2016 01/01/20<br/>2015 21/06/20<br/>2013 21/06/20<br/>2012 21/06/20</td><td>A VERMELHO in<br/>Término<br/>A Auisição<br/>17 31/12/2017<br/>16 31/12/2016<br/>16 31/12/2016<br/>16 31/12/2016<br/>16 320/06/2013<br/>11 20/06/2012</td><td>Dias<br/>30<br/>30<br/>30<br/>30<br/>30<br/>30<br/>30<br/>30<br/>30<br/>30<br/>30<br/>30<br/>30</td><td>Abono<br/>Não<br/>Não<br/>Não<br/>Não<br/>Não<br/>Não<br/>Não<br/>Não</td><td>colher<br/>rias Neg<br/>e alteraçã<br/>Extr<br/>Origem<br/>SIGRH<br/>Siape<br/>Siape<br/>Siape<br/>Siape</td><td>so, para ve<br/>so, para ve<br/>Refetos para<br/>Não<br/>Não<br/>Não<br/>Não<br/>Não<br/>Não<br/>Não</td><td>r a informação ar<br/>FÉRIAS ENCON<br/>Situação<br/>Paga/Marcada<br/>Paga/Marcada<br/>Paga/Marcada<br/>Paga/Marcada</td><td>Fério<br/>TRAC</td><td>Jalizz Mapa de Férias<br/>las Pendente de Homologação<br/>passe o cursor em cima.<br/>os: (?)<br/>Critica SIAPE<br/> SELECIONE<br/> SELECIONE<br/> SELECIONE<br/> SELECIONE<br/> SELECIONE</td><td>-</td></td<>                                                                                                    | as Homologadas<br>mações exibidas e<br>CCOORDENADOR<br>(1<br>cxercício Aquisic)<br>2017 01/01/20<br>2016 01/01/20<br>2015 21/06/20<br>2013 21/06/20<br>2012 21/06/20                                                                                                    | A VERMELHO in<br>Término<br>A Auisição<br>17 31/12/2017<br>16 31/12/2016<br>16 31/12/2016<br>16 31/12/2016<br>16 320/06/2013<br>11 20/06/2012                                                                           | Dias<br>30<br>30<br>30<br>30<br>30<br>30<br>30<br>30<br>30<br>30<br>30<br>30<br>30            | Abono<br>Não<br>Não<br>Não<br>Não<br>Não<br>Não<br>Não<br>Não                                                                                                    | colher<br>rias Neg<br>e alteraçã<br>Extr<br>Origem<br>SIGRH<br>Siape<br>Siape<br>Siape<br>Siape           | so, para ve<br>so, para ve<br>Refetos para<br>Não<br>Não<br>Não<br>Não<br>Não<br>Não<br>Não        | r a informação ar<br>FÉRIAS ENCON<br>Situação<br>Paga/Marcada<br>Paga/Marcada<br>Paga/Marcada<br>Paga/Marcada   | Fério<br>TRAC        | Jalizz Mapa de Férias<br>las Pendente de Homologação<br>passe o cursor em cima.<br>os: (?)<br>Critica SIAPE<br>SELECIONE<br>SELECIONE<br>SELECIONE<br>SELECIONE<br>SELECIONE             | - |
| TODC           TODC           REI -           W           B           B <td< td=""><td>Andir<br/>mações exibidas e<br/>OS<br/>COORDENADOR<br/>(1<br/>Exercício Início<br/>2017 01/01/20<br/>2015 21/06/20<br/>2014 21/06/20<br/>2013 21/06/20<br/>2012 21/06/20<br/>2012 21/06/20</td><td>VERMELHO in     VERMELHO in     Término     Aquisição     Tármino     Aquisição     T31/12/2017     13/12/2016     31/12/2016     20/06/2014     20/06/2013     20/06/2013     20/06/2012     20/06/2012     20/06/2012</td><td>dica qu<br/>Dias<br/>30<br/>30<br/>30<br/>30<br/>30<br/>30<br/>30<br/>30<br/>30<br/>30<br/>30<br/>30<br/>30</td><td>Realize houve     Abono     Não     Não     N     N     N     N     N     N     N     N     N     N     N     N     N     N     N     N     N     N     N     N     N     N     N     N     N</td><td>colher<br/>rias Neg<br/>e alteraçã<br/>Extra<br/>Origem<br/>SigRH<br/>Siape<br/>Siape<br/>Siape<br/>Siape<br/>Siape</td><td>adas<br/>So, para ve<br/>Refetos para<br/>Não<br/>Não<br/>Não<br/>Não<br/>Não<br/>Não<br/>Não<br/>Não<br/>Não</td><td>r a informação an<br/>F féstAs Excos<br/>Situação<br/>Paga/Marcada<br/>Paga/Marcada<br/>Paga/Marcada<br/>Paga/Marcada</td><td>Fério<br/>TRAC</td><td>Jalizz Mapa de Férias<br/>ias Pendente de Homologação<br/>passe o cursor em cima.<br/>os (7)<br/>Crítica SIAPE<br/> SELECIONE<br/> SELECIONE<br/> SELECIONE<br/> SELECIONE<br/> SELECIONE<br/> SELECIONE</td><td></td></td<> | Andir<br>mações exibidas e<br>OS<br>COORDENADOR<br>(1<br>Exercício Início<br>2017 01/01/20<br>2015 21/06/20<br>2014 21/06/20<br>2013 21/06/20<br>2012 21/06/20<br>2012 21/06/20                                                                                                    | VERMELHO in     VERMELHO in     Término     Aquisição     Tármino     Aquisição     T31/12/2017     13/12/2016     31/12/2016     20/06/2014     20/06/2013     20/06/2013     20/06/2012     20/06/2012     20/06/2012 | dica qu<br>Dias<br>30<br>30<br>30<br>30<br>30<br>30<br>30<br>30<br>30<br>30<br>30<br>30<br>30 | Realize houve     Abono     Não     Não     N     N     N     N     N     N     N     N     N     N     N     N     N     N     N     N     N     N     N     N     N     N     N     N     N | colher<br>rias Neg<br>e alteraçã<br>Extra<br>Origem<br>SigRH<br>Siape<br>Siape<br>Siape<br>Siape<br>Siape | adas<br>So, para ve<br>Refetos para<br>Não<br>Não<br>Não<br>Não<br>Não<br>Não<br>Não<br>Não<br>Não | r a informação an<br>F féstAs Excos<br>Situação<br>Paga/Marcada<br>Paga/Marcada<br>Paga/Marcada<br>Paga/Marcada | Fério<br>TRAC        | Jalizz Mapa de Férias<br>ias Pendente de Homologação<br>passe o cursor em cima.<br>os (7)<br>Crítica SIAPE<br>SELECIONE<br>SELECIONE<br>SELECIONE<br>SELECIONE<br>SELECIONE<br>SELECIONE |   |

5 - Em seguida, clique em "Cadastrar"

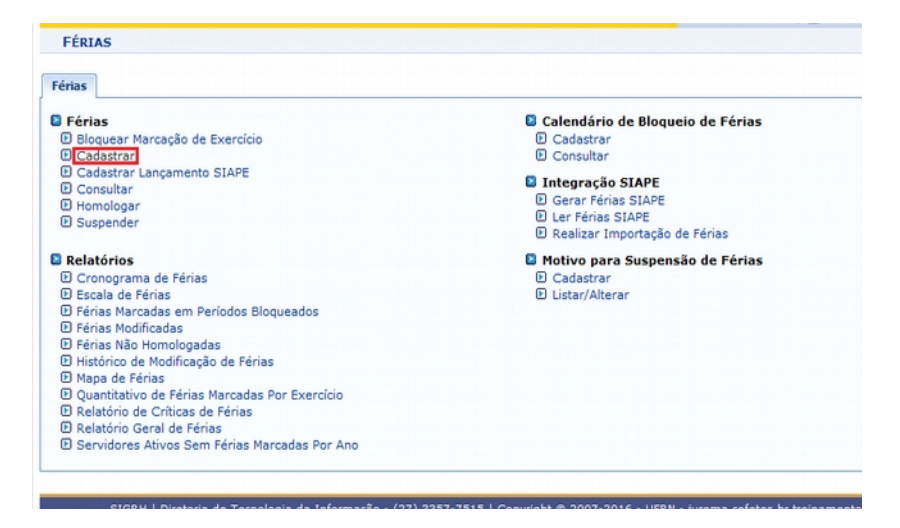

6 – Pesquise o nome do "Servidor" e clique no nome dele.

| lesta operação é possi                                    | vel realizar o cadastro de férias dos servidores da instituição.                                                                                                    |                                                                           |
|-----------------------------------------------------------|----------------------------------------------------------------------------------------------------|---------------------------------------------------------------------------|
| <ul> <li>O campo Unidad<br/>basta não inform</li> </ul>   | e do Exercício não é obrigatório e pode ser usado para filtrar os servidores que serão busca:<br>ar a unidade. Caso já se tenha selecionado a unidade, basta desmarcar a caixa de seleção :     | dos. Para não filtrar por unidade do exercíci<br>la unidade do exercício. |
|                                                           | IDENTIFICAÇÃO DO SERVIDOR                                                                                                    |                                                                           |
| Unidade do Exercício                                      |                                                                                                    |                                                                           |
|                                                           | CONFERENCE FORMAL DO FERÍNTO FANTO MARI                                                                                                    |                                                                           |
|                                                           | C PETTOPIA (11 02)                                                                                                    |                                                                           |
|                                                           |                                                                                                    |                                                                           |
|                                                           |                                                                                                    |                                                                           |
|                                                           |                                                                                                    |                                                                           |
|                                                           |                                                                                                    |                                                                           |
|                                                           |                                                                                                    |                                                                           |
|                                                           |                                                                                                    |                                                                           |
|                                                           |                                                                                                    |                                                                           |
|                                                           |                                                                                                    |                                                                           |
|                                                           |                                                                                                    |                                                                           |
|                                                           |                                                                                                    |                                                                           |
| Incluir as Unidades vi                                    | nculadas/subordinadas                                                                                                    |                                                                           |
| Incluir as Unidades vi<br>Servidor: 1                     | nculadas/subordinadas<br>walacej                                                                                                    |                                                                           |
| Incluir as Unidades vi<br>Servidor: 1                     | Nouladas/subordinadas<br>walace<br>1465812 WALACE ANDRADE CRUZ NASCIMENTO                                                                                                    |                                                                           |
| Incluir as Unidades vi<br>Servidor: 1                     | nculadas/subordinadas<br>malacel<br>1465812 WALACE ANDRADE CRUZ NASCIMENTO<br>1405812 WALACE ANDRADE CRUZ NASCIMENTO                                                                            |                                                                           |
| Incluir as Unidades vii<br>Servidor: 1                    | nuladas/subordinadas<br>walacel<br>1465812, WALACE ANDRADE CRUZ NASCIMENTO<br>WALACE<br>1315158, WALACE LAVIOLA GUERA                                                                           |                                                                           |
| Incluir as Unidades vi<br>Servidor: 1                     | Nuladas/subordinadas<br>walace<br>1455812 WALACE ANDRADE CRUZ NASCIMENTO<br>2135158 WALACE LAVIOLA GUERRA                                                                                       |                                                                           |
| Incluir as Unidades vi<br>Servidor: 1<br>StGRH   Diretor  | nculadas/subordinadas<br>walacci<br>145812 WALACE ANDRADE CRUZ NASCIMENTO<br>1355158 WALACE LAVIOLA GUERRA<br>1015 - UFRII - Jurama.co                                                          | fetas.br.treinamentoi1 - v4.27.3.MKS-13                                   |
| incluir as Unidades vi<br>Servidor: 4<br>SIGRH   Diretor  | Nuladas/subordinadas<br>valace<br>1455812. WALACE ANDRADE CRUZ NASCIMENTO<br>1355150. WALACE<br>1355150. WALACE LAVIOLA GUERAA<br>1<br>1<br>1<br>1<br>1<br>1<br>1<br>1<br>1<br>1<br>1<br>1<br>1 | fetes.br.treinamentoi1 - v4.27.3.MKS-13                                   |
| ncluir as Unidades vi<br>Servidor: 1<br>SIGRH   Diretor   | Nouladas/subordinadas<br>1465812 WALACE ANDRADE CRUZ NASCINENTO<br>1455812 WALACE<br>2135158 WALACE LAVIOLA GUERRA<br>1016 - UTRII - Jurema.co                                                  | fetes.br.treinamentoj1 - v4,27,3.MKS-13                                   |
| Incluir as Unidades vi<br>Servidor: +<br>STORH   Diretor  | nouladas/subordinadas<br>walacel<br>1465812 WALACE ANDRADE CRUZ NASCIMENTO<br>21000 WALACE<br>2135158 WALACE LAVIOLA GUERRA<br>016 - UFRII - Junama co                                          | ofetes.br.treinamentoi1 - v4.27.3.MKS-13                                  |
| Incluir as Unidades vii<br>Servidor: 1<br>StGRH   Diretor | NUIAdas/subordinadas<br>walace<br>1465812 WALACE ANDRADE CRUZ NASCIMENTO<br>2135158 WALACE LAVIOLA GUEBRA<br>2016 - UFRN - Junama.co                                                            | ofetes.br.treinamenfoi1 - v4.27.3.MKS-13                                  |

7 – Preencher todos os campos obrigatórios (\*), marcando no campo "Homologado" a opção "Sim"; no "Status" a opção "Paga/Marcada", o restante dos campos será preenchido de acordo com as informações de cada servidor. Por fim, clicar em "Cadastrar".

**OBS:** O "Número de parcelas" deverá ser igual ao número total de parcelas contidas no SIAPE, após a interrupção, excluindo as canceladas. Os "Dias" e data de "Início" são os mesmos que constam no SIAPE.

|                         |                     |                      | DADOS DAS         | S FÉRIAS           |               |                   |                |
|-------------------------|---------------------|----------------------|-------------------|--------------------|---------------|-------------------|----------------|
| DADOS DO SERVID         | OR                  |                      |                   |                    |               |                   |                |
| Siape: 1                |                     | Data de Ad           | missão: 21/06/2   | 010                | Admiss        | ão na Origem: 21  | /06/2010       |
| Regime de trabalho: E   | statutário          | Categoria:           | Técnico Administr | ativo              | Operad        | or de raio-x: Não |                |
| Unidade de Exercício: I | REI - COORDENADO    | RIA                  |                   |                    |               |                   |                |
| Cargoi                  |                     |                      |                   |                    |               |                   |                |
| Exercícios próxi        | IMOS                |                      |                   |                    |               |                   |                |
|                         | Exercicios          |                      |                   |                    |               | Parcelas          | -              |
| 2017 01/01/2017         | 31/12/2017          | 30 Pasa/Marrada      | SIGRH             | Penodo             | 30            | 13/03/2017        | 11/04/2017     |
| Dungs no system         |                     | an repursedant       | avanti            |                    | ~             |                   |                |
| DADOS DO EXERCIO        | c10                 |                      |                   |                    |               |                   |                |
| Exe                     | rcicio: * 2016      | -                    |                   |                    |               |                   |                |
| Início do período aqui  | sitivo: * 01/01/20: | 1                    |                   |                    |               |                   |                |
| Término do p-<br>agui   | sitivo: * 31/12/20  | 14 66                |                   |                    |               |                   |                |
| Número de               | dias: = 30          |                      |                   |                    |               |                   |                |
| Homolo                  | gado: • Sim         | -                    |                   |                    |               |                   |                |
| s                       | tatus: • Paga/Mar   | cada                 |                   |                    |               |                   |                |
| Eéring Judi             | (a)                 | @ w2.                |                   |                    |               |                   |                |
|                         | Sim Sim             | · Nao                |                   |                    |               |                   |                |
|                         | Quan                | tidade máxima de     | caracteres: 320   | Quantidad          | e de caracter | es digitados: 0   | _              |
| Observa                 | sções:              |                      |                   |                    |               |                   |                |
|                         |                     |                      |                   |                    |               |                   |                |
|                         | Quan                | tidade máxima de     | caracteres: 320   | Quantidad          | e de caracter | es digitados: 0   | _              |
| Justific                | ativa:              |                      |                   |                    |               |                   |                |
|                         |                     |                      |                   |                    |               |                   |                |
|                         | Desej               | o notificar, através | de e-mail, esta o | peração de férias  | aos seus inte | eressados.        |                |
| DADOS DO PARCEL         | AMENTO              |                      |                   |                    |               |                   |                |
| Número de parcela       | s: *4 Exibit        | períodos             |                   |                    |               |                   |                |
| Períodos                | Dias                | Inicio               |                   | Término            | Adiar         | nt. Salarial      | Grat. Natalina |
| 1º Período              | -                   | · 20/06/20           | 1                 | 23/06/2016         |               | E1                | E              |
| 2º Período              |                     | \$25/07/20           |                   | 29/07/2016         |               | 17                | E              |
| 20 Declada              |                     | 10/00/20             |                   | 22/02/2016         |               |                   |                |
| 3* Periodo              | 12                  | -12/09/20            |                   | 23/09/2016         |               |                   | -              |
| 4º Período              | *9                  | *02/03/20            | 1                 | 10/03/2017         |               |                   |                |
|                         |                     |                      | Cadastrar         | Cancelar           |               |                   |                |
|                         |                     | * C                  | ampos de preenc   | himento obrigatóri | 0.            |                   |                |